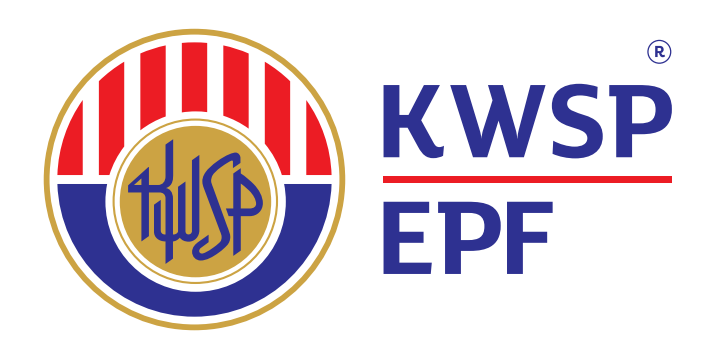

# Panduan Mudah i-Akaun (Majikan) Taksiran Caruman

PENTADBIR

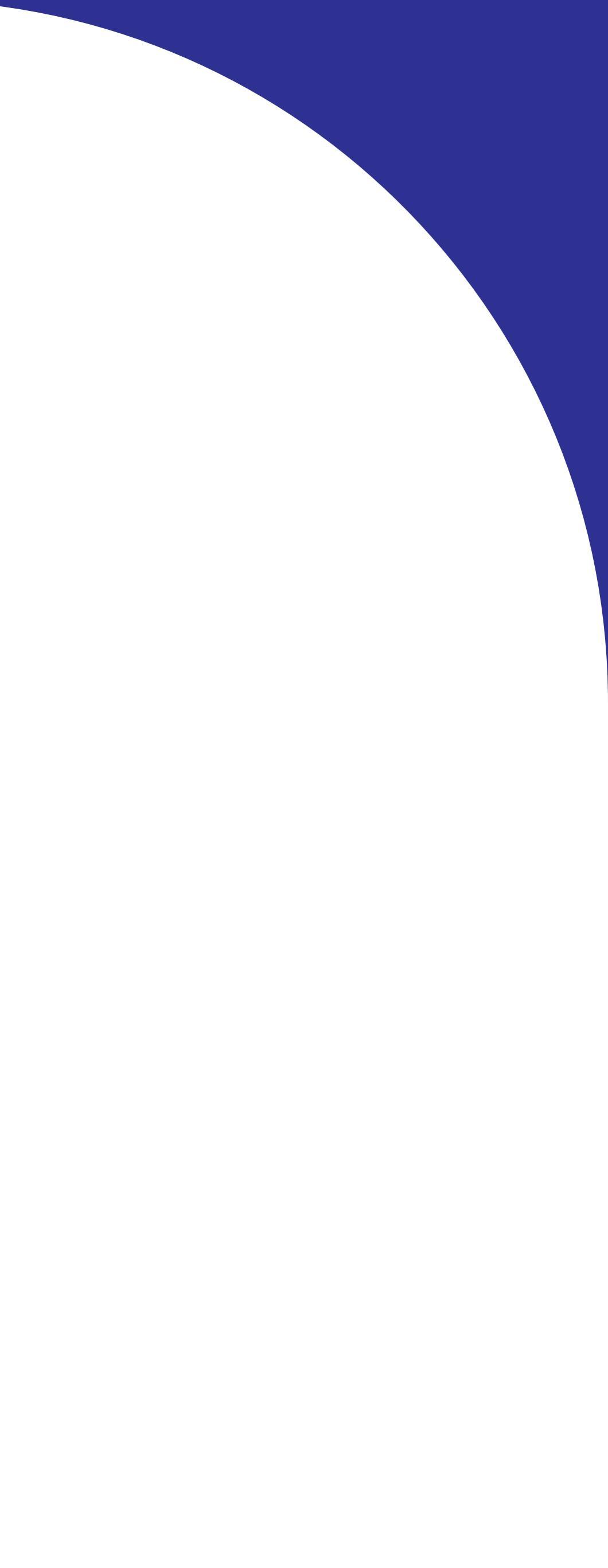

# **TAKSIRAN CARUMAN KWSP**

Majikan yang dihormati, anda adalah majikan yang bertanggungjawab jika membayar caruman KWSP sebelum 15 hari bulan setiap bulan kepada setiap pekerja anda.

- Seksyen 43 (2), Akta KWSP 1991 -

Taksiran akan dibuat ke atas majikan yang gagal untuk membayar caruman atau berlakunya terkurang bayar ke atas caruman. Untuk maklumat lanjut, sila rujuk panduan mudah di bawah.

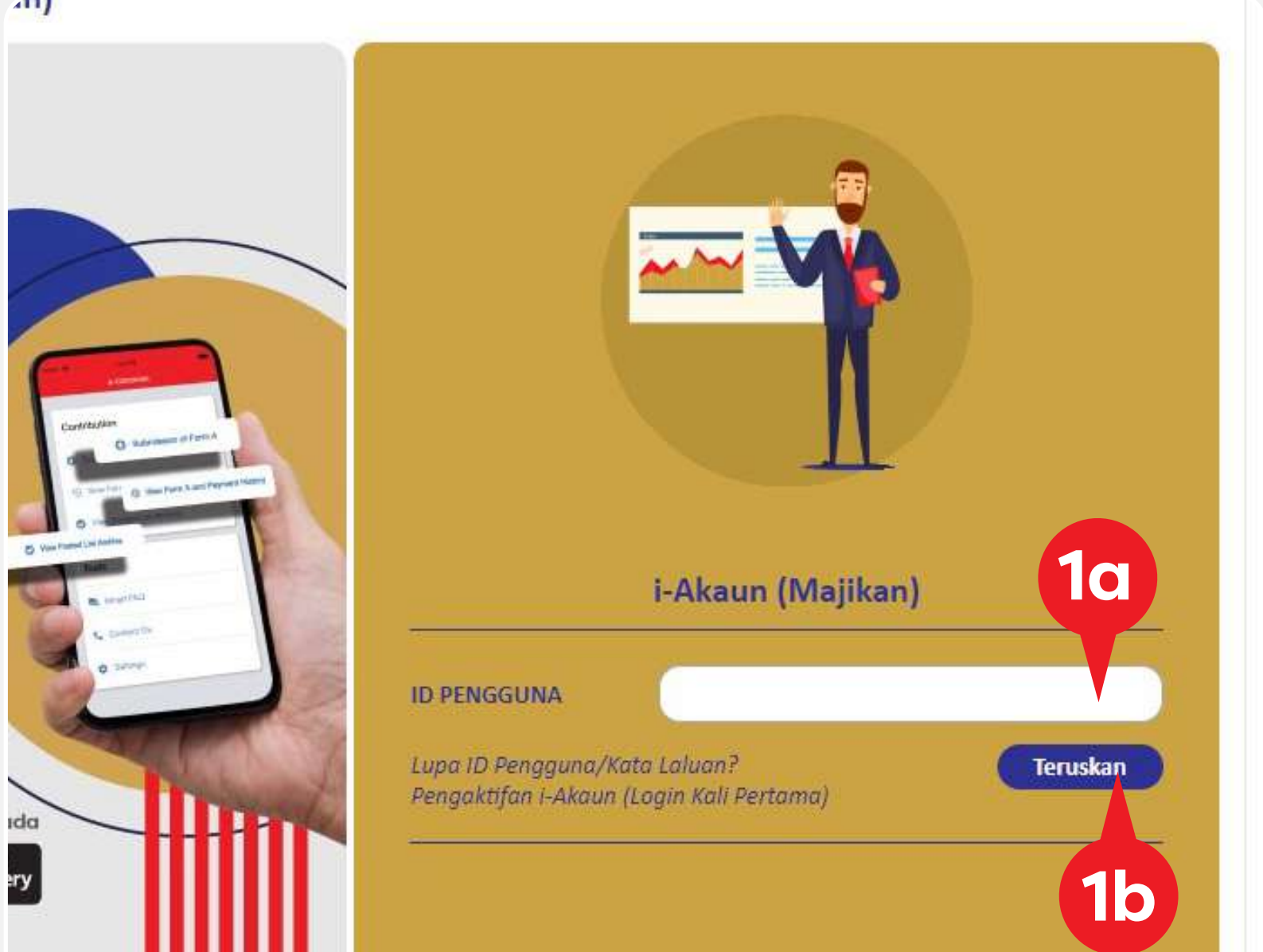

1. Log masuk i-Akaun (Majikan). Masukkan **ID PENGGUNA**. 1a.

1b. Klik **Teruskan**.

1c. Masukkan KATA LALUAN. 1d. Klik Log Masuk.

| Fras        | a Rahsia: bXn9lbyforijfHeWsDCF5Q== |
|-------------|------------------------------------|
| KATA LALUAN |                                    |
|             | Kembali Log Masuk                  |

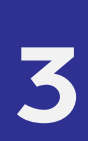

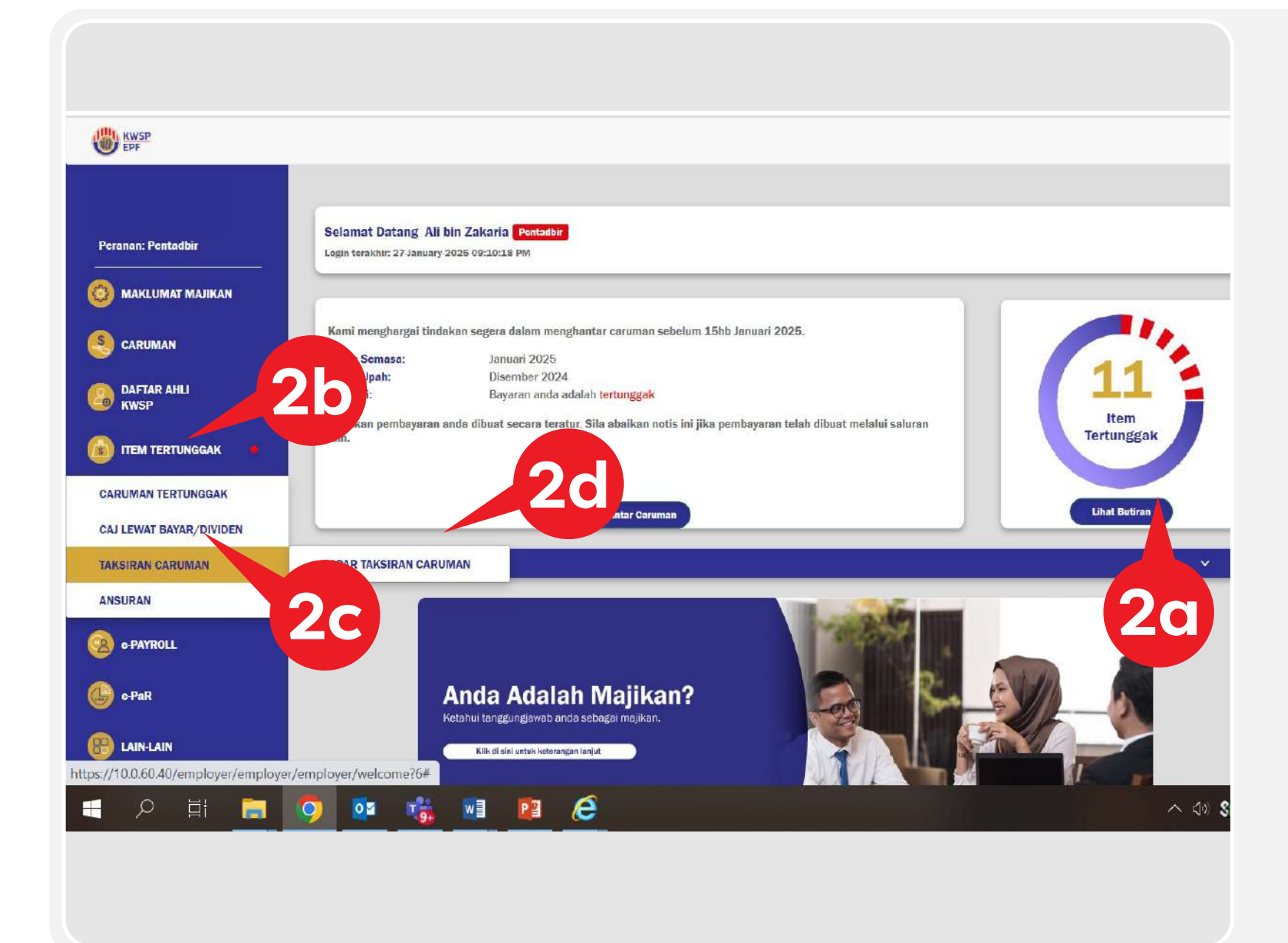

2. Laman Utama Peranan: Pentadbir. Kaedah 1. 2a. Klik Lihat Butiran.

### Kaedah 2.

2b. Klik ITEM TERTUNGGAK.

2c. Klik TAKSIRAN CARUMAN.

Sila rujuk langkah no. 4 untuk tindakan selanjutnya.

# Taksiran Caruman.

| em Tertunggak: 12                                                                                                    |                                             |                                               |                                               |
|----------------------------------------------------------------------------------------------------|---------------------------------------------|-----------------------------------------------|-----------------------------------------------|
| ngkasan Item Tertunggak setakat 15 Novembe                                                                                                    | r 2022 04:29 PM                             |                                               |                                               |
| Kategori                                                                                                    | Bilang                                      | an Item                                       | Tindakan                                      |
| Caruman Tertunggak (?)                                                                                                    | 5                                           | Lihat Butiran                                 |                                               |
| Caj Lewat Bayar/Dividen                                                                                                    | 4                                           | Lihat Butiran                                 |                                               |
| em Tindakan Utama: 3                                                                                                    |                                             |                                               |                                               |
| Kategori                                                                                                    | Bilang                                      | an item                                       | Tindakan                                      |
| Faksiran Caruman (?)                                                                                                    | 2                                           | Lihat Butiran                                 | - 3                                           |
| Ansuran (?)                                                                                                    | 1                                           | Lihat Butiran                                 |                                               |
| <b>rta:</b><br>Ikiranya bulan caruman yang sama terdapat dal<br>perti berikut:<br>Ansuran (jika ada),<br>Taksiran Caruman (jika ada)<br>Caruman Tertunggak | am senarai Caruman Tertunggak dan/atau , Ta | ksiran Caruman dan/atau Ansuran, majikan dike | nendaki membuat pembayaran mengikut keutamaan |

## 2d. Klik PAPAR TAKSIRAN CARUMAN.

3. Klik Lihat Butiran di bawah Kategori

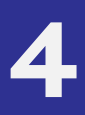

|                                                                                                    |                                                                                                    |                                                                                                    |                                                                         |                                                              | Dari langkah 2d, te<br>Caruman.                      |
|----------------------------------------------------------------------------------------------------|----------------------------------------------------------------------------------------------------|----------------------------------------------------------------------------------------------------|-------------------------------------------------------------------------|--------------------------------------------------------------|------------------------------------------------------|
| AN                                                                                                    | Taksiran Ca<br>Ringkasan S<br>Bil.<br>1<br>2                                                                              | ruman<br>Senarai<br>No. Siri Borang E<br>13354914092022<br>10211820082022                                                                  | <b>Tempoh</b><br>04/2022 - 05/2022<br>04/2022 - 05/2022                 | Amaun (RM)<br>864.00<br>864.00                               | 4. <b>Taksiran Carum</b><br>Klik <b>No. Siri Bor</b> |
|                                                                                                    |                                                                                                    |                                                                                                    |                                                                         |                                                              | Nota : Sila rujuk<br>pembayaran ta                   |
|                                                                                                    |                                                                                                    |                                                                                                    |                                                                         |                                                              | 5. Sistem memapo                                     |
| Taksiran Caruman<br>Maklumat Caruman Tertu<br>Pusat Pandurusan Parbubur                                                                                        | unggak yang ditaksirkan                                                                                                   |                                                                                                    |                                                                         | Tarikh Dilihat 04/11/2022 1                                  | Klik <b>Ringkasan.</b>                               |
| No. Tel.: 03-8922 6000 1<br>No. Tel.: 03-8922 6000 1<br>133549140<br>Butiran Taksiran Carur<br>Sila lihat ringkasan turu takan A<br>Ringkasan<br>Bal<br>1<br>2 | 00 am - 05.00 pm [?]<br>04/20<br>1ertunggak<br>& butiran<br>Butiran                                                       | Itempoh         Amaus (RM)           22 - 05/2022         864.00           Bulan Caruman         04/2022           05/2022         05/2022 | Bayaran (RM) Baki Tertun<br>0 0.00                                      | nggak (RM) Borang E & F [<br>864.00 Mohon<br>Amaun (RM)      | Nota: Sila rujuk<br>turun <b>Borang E</b>            |
| <ul> <li>Diperakui bahawa sem</li> <li>Sila maklumkan kepad</li> <li>SiLA AMBIL PERHATIAN bahawa m</li> </ul>                                                  | akan telah dibuat dan setiap maklumal<br>la KWSP jika terdapat maklumat yang b<br>najikan bertanggungjawab untuk mengesal | : pada taksiran adalah tepat, benar dan teratur.<br>erbeza.<br>nkan kesemua butiran maklumat di dalam borang ini adalah tepat.             | , benar dan teratur. Sel4ranya tiada sebarang maldum balas daripada and | ia selepas 14 hari dari tarikh akses kepada maklumat taksir. |                                                      |
| Kembeli                                                                                                    | ar Gan (eracur.                                                                                                    |                                                                                                    |                                                                         |                                                              |                                                      |

# , teruskan papar Taksiran

### uman.

# Borang E.

ijuk langkah di no. 26 untuk n taksiran caruman.

# aparkan **Taksiran Caruman**.

## juk langkah no. 12 untuk muat **3 E & F.**

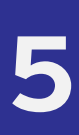

| 04/2022-05/2022                                       | 1                                                                                                    | 2 Sector 2 Provide Processing                                                                                                    |                                                                                                    | Daki terunggak                                                                                                    |
|-------------------------------------------------------|----------------------------------------------------------------------------------------------------|----------------------------------------------------------------------------------------------------|----------------------------------------------------------------------------------------------------|----------------------------------------------------------------------------------------------------|
|                                                       | 864.00                                                                                                    |                                                                                                    | 0.00                                                                                                    |                                                                                                    |
|                                                       |                                                                                                    |                                                                                                    |                                                                                                    |                                                                                                    |
|                                                       |                                                                                                    |                                                                                                    |                                                                                                    |                                                                                                    |
|                                                       |                                                                                                    |                                                                                                    |                                                                                                    |                                                                                                    |
|                                                       |                                                                                                    | -                                                                                                    |                                                                                                    |                                                                                                    |
|                                                       | Ĺ                                                                                                    | Semua Rekod                                                                                                    |                                                                                                    | ~                                                                                                    |
|                                                       | B                                                                                                    | Bulan                                                                                                    |                                                                                                    | Tahu                                                                                                    |
|                                                       |                                                                                                    | Phin Satu                                                                                                    |                                                                                                    | - Pili                                                                                                    |
|                                                       | B                                                                                                    | Pilih Satu                                                                                                    |                                                                                                    | Pili                                                                                                    |
|                                                       | <u>,</u>                                                                                                    |                                                                                                    |                                                                                                    | (                                                                                                    |
|                                                       |                                                                                                    |                                                                                                    |                                                                                                    |                                                                                                    |
|                                                       |                                                                                                    |                                                                                                    |                                                                                                    |                                                                                                    |
| Nama Ahli<br>Na Pandona ba Diri                       | lumbh Umb                                                                                                    | /PM0 Potentar                                                                                                    | Heat (PM)                                                                                                    | Courses Moilcon /Pl                                                                                                    |
| No. Ahli                                              | Juman opan                                                                                                    | (run) rounga                                                                                                    | opan (rm)                                                                                                    | Caraman majikan (Ar                                                                                                    |
|                                                       |                                                                                                    | 2400.00                                                                                                    | 216.00                                                                                                    |                                                                                                    |
|                                                       |                                                                                                    |                                                                                                    |                                                                                                    |                                                                                                    |
|                                                       |                                                                                                    | 2400.00                                                                                                    | 216.00                                                                                                    |                                                                                                    |
| Ingel Anuan (194)<br>I - 05/3022 864.00               | Bayaran (RM)<br>0.00                                                                                                    | Baki Terbanggak (KM)<br>BiH.00                                                                                                    | Bedang Diproves                                                                                                    |                                                                                                    |
|                                                       |                                                                                                    |                                                                                                    |                                                                                                    |                                                                                                    |
|                                                       |                                                                                                    |                                                                                                    |                                                                                                    |                                                                                                    |
|                                                       |                                                                                                    |                                                                                                    |                                                                                                    |                                                                                                    |
|                                                       | Servua Rollon)                                                                                                    | ~                                                                                                    |                                                                                                    |                                                                                                    |
|                                                       | Serreun Rolene<br>das<br>Vich Solu                                                                                                    | v<br>Totus<br>v) (rein Setu                                                                                                    |                                                                                                    |                                                                                                    |
|                                                       | Serreun Rolent<br>das<br>Mille Solu<br>das<br>Tibe Solu                                                                                                    | ✓<br>Talaas<br>✓)(Piin balta<br>Talaas                                                                                                    |                                                                                                    |                                                                                                    |
|                                                       | Serreun Rolon:<br>das<br>Milh Solu<br>das<br>Pilh Solu                                                                                                    | ✓      Talma     ✓      ( Prin Salta     ✓ ) ( Prin Salta     ✓ ) ( Prin Salta                                                                                                    |                                                                                                    |                                                                                                    |
|                                                       | Serrou Relac<br>das<br>Filh Sellu<br>des<br>Filh Selle                                                                                                    | ✓      Talma     ✓      Talma     ✓      Talma     Talma     ✓      Talma     ✓      Trith Sels                                                                                                    |                                                                                                    |                                                                                                    |
| na AMA<br>(madah Tipob (<br>)                         | Serrus Reise:<br>das<br>19th Sethu<br>das<br>19th Sethu<br>19th Sethu<br>19th Sethu                                                                                                    | ✓          Talma                                                                                                    | un Princija (PDA)                                                                                                    |                                                                                                    |
| na Akli<br>(malan Dari<br>n. Akli                     | Serrus Telest<br>das<br>PSD Safu<br>Safu<br>PSD Safu<br>Safu<br>Safu<br>Safu<br>Safu<br>Safu<br>Safu<br>Safu                                                                                                    | ✓ Talms     Talms     ✓ / Prim Salts     Talms     ✓ / Prim Salts     ✓ / Prim Salts     ✓ / Cerver     Mujikus (IM)     Carver     0.00                                                                                                    | an Penerja (196)                                                                                                    |                                                                                                    |
| na AM<br>gandan Dari<br>n. AM<br>gandan Dari<br>n. Am | Serrus Relat<br>dae<br>PSD Safu<br>Safu<br>PSD Safu<br>PSD Safu<br>P | ✓ Taluas     Taluas     ✓ I Prim Salta     Taluas     ✓ I Prim Salta     ✓ I Prim Salta     ✓ I Prim S                                                                                                    | an Pencija (1990)<br>2246 00<br>2246 00                                                                                                    |                                                                                                    |
| na AM<br>gendan Taok<br>tendan Taok<br>NAR            | Serrout Roland<br>data<br>Pith Sella<br>Pith Sella<br>Pith Sel                                                                       | ✓ Talms     ✓ Talms     ✓ Talms     ✓ / Prin Sells     Talms     ✓ / Prin Sells     ✓ / Prin Sells     ✓ / Prin Sells     ✓ / O.00     0.00     0.00     0.00                                                                                                    | 236.00<br>226.00                                                                                                    |                                                                                                    |
|                                                       | Nama Ahli<br>No. Pengenalan Diri<br>No. Ahli                                                                                                    | Nama Ahli<br>No. Pengenatan Diri<br>No. Ahli<br>No. Ahli | Nama Ahi     Pilih Satu       Bulan     Pilih Satu       Bulan     Pilih Satu       Pilih Satu     Bulan       Pilih Satu     2400.00       2400.00     2400.00 | Semua Rekod         Bulan         Pilih Satu         Bulan         Pilih Satu         Bulan         Pilih Satu         No. Pengenalan Diri         No. Ahli         Quoto       Q16.00         Quoto       Q16.00         Quoto       Q16.00         Quoto       Q16.00         Extended Quoto       Q16.00         Extended Quoto |

6. bulan caruman.

- 7. Klik;
  - dan teratur.
  - 7b. Hantar.

# Klik **Butiran**. Pengguna boleh membuat carian mengikut maklumat ahli atau

7a. Diperakui bahawa semakan telah dibuat dan setiap maklumat pada taksiran adalah tepat, benar

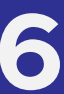

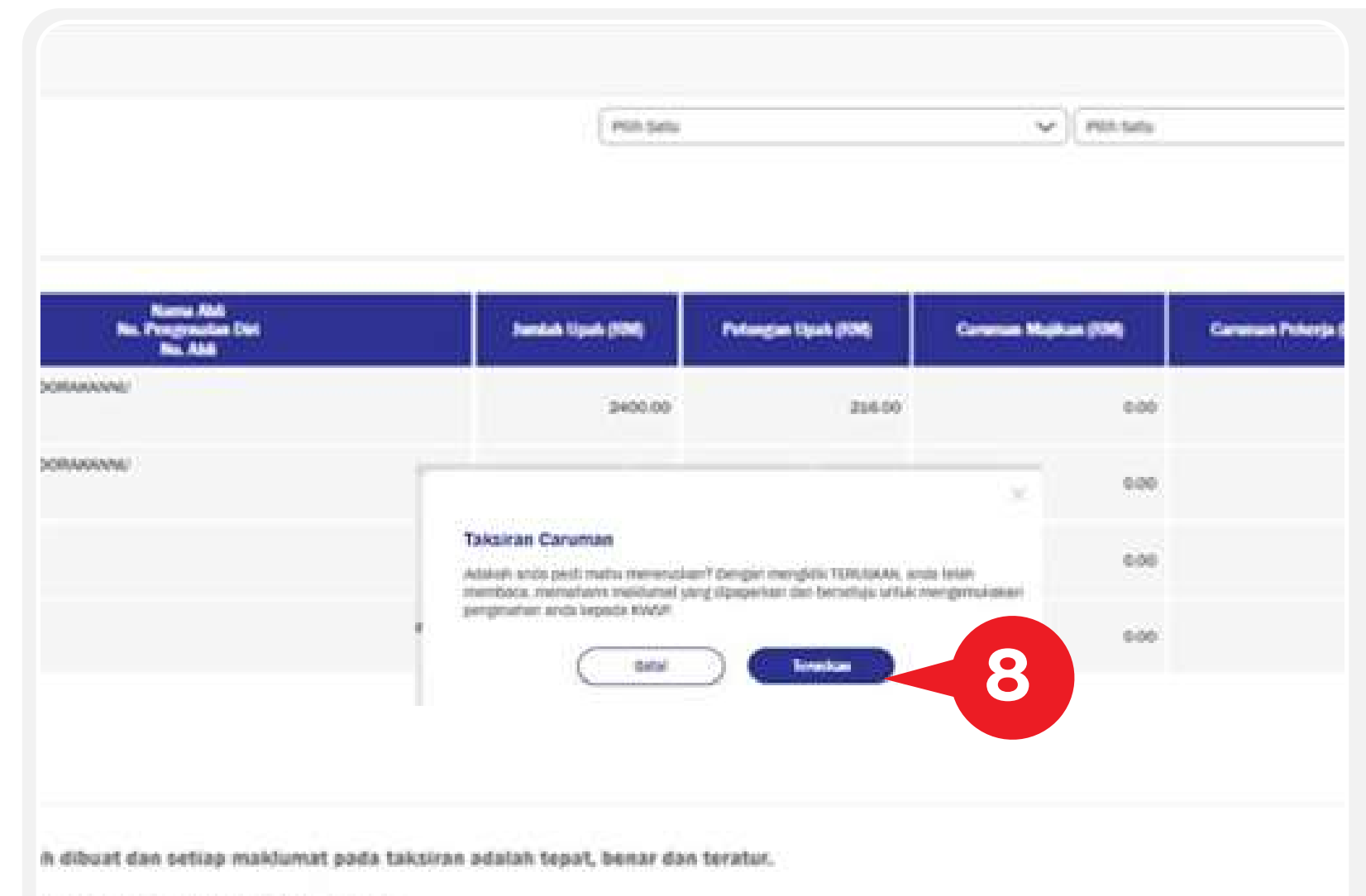

ika terdapat maklumat yang berbeza.

rtanggungawab untuk mengesahkan kesemua butiran makdumat di dalam boyang ini adalah tepat, behar dan teratur. Sektranya tiada sebarang makb sidumat taksiran ini, maklumat ini dianggap tepat, benar dan teratur.

| Name Name<br>Back     Name Name<br>Back     Name Name     Name Name     Name Name     Name Name     Name Name     Name Name     Name Name     Name Name     Name Name     Name Name     Name Name     Name Name     Name Name     Name Name     Name Name     Name Name     Name Name     Name Name     Name Name     Name     Name                                                                                                    | ga Dalan Ca                                                              | eruman.                                                                                                    |                                                                                                    | Pilih Setu                                                            |                                     | ♥) Pilh Seta                       |                                        | v)<br>Gul     |
|----------------------------------------------------------------------------------------------------|--------------------------------------------------------------------------|----------------------------------------------------------------------------------------------------|----------------------------------------------------------------------------------------------------|-----------------------------------------------------------------------|-------------------------------------|------------------------------------|----------------------------------------|---------------|
| 04/2022       24000       22600       000       22600       22600       22600       22600       22600       22600       22600       22600       22600       22600       22600       22600       22600       22600       22600       22600       22600       22600       22600       22600       22600       22600       22600       22600       22600       22600       22600       22600       22600       22600       22600       22600       22600       22600       22600       22600       22600       22600       22600       22600       22600       22600       22600       22600       22600       22600       22600       22600       22600       22600       22600       22600       22600       22600       22600       22600       22600       22600       22600       22600       22600       22600       22600       22600       22600       22600       22600       22600       22600       22600       22600       22600       22600       22600       22600       22600       22600       22600       22600       22600       22600       22600       22600       22600       22600       22600       22600       22600       22600       22600       22600       22600 <td< th=""><th>Dete</th><th>n Carvenan</th><th>Nama Abli<br/>Ne. Pengmulan Divi<br/>No. Abli</th><th>Jumlah Upah (154)</th><th>Polongus Upuk (104)</th><th>Carvenue Mujikan (FDM)</th><th>Caruman Polenja (104)</th><th>Jundah (1994)</th></td<> | Dete                                                                     | n Carvenan                                                                                                    | Nama Abli<br>Ne. Pengmulan Divi<br>No. Abli                                                                                  | Jumlah Upah (154)                                                     | Polongus Upuk (104)                 | Carvenue Mujikan (FDM)             | Caruman Polenja (104)                  | Jundah (1994) |
| 09/2022       24000       21600       0.00       236.00       216.00         04/2022       240000       226.00       226.00       236.00       236.00       236.00         12       240000       286.00       286.00       286.00       286.00       286.00       286.00         12       240000       286.00       286.00       286.00       286.00       286.00       286.00       286.00         14       15       15       15       15       15       15       15       15       15       15       15       15       15       15       15       15       15       15       15       15       15       15       15       15       15       15       15       15       15       15       15       15       15       15       15       15       15       15       15       15       15       15       15       15       15       15       15       15       15       15       15       15       15       15       15       15       15       15       15       15       15       15       15       15       15       15       15       15       15       15       15                                                                                                    | 0                                                                        | 4/2022                                                                                                    |                                                                                                    | 2400.00                                                               | 216.00                              | 0.00                               | 216.00                                 | 216.00        |
| 04/2022       240000       22600       0.00       22600       22600       22600       22600       22600       22600       22600       22600       22600       22600       22600       22600       22600       22600       22600       22600       22600       22600       22600       22600       22600       22600       22600       22600       22600       22600       22600       22600       22600       22600       22600       22600       22600       22600       22600       22600       22600       22600       22600       22600       22600       22600       22600       22600       22600       22600       22600       22600       22600       22600       22600       22600       22600       22600       22600       22600       22600       22600       22600       22600       22600       22600       22600       22600       22600       22600       22600       22600       22600       22600       22600       22600       22600       22600       22600       22600       22600       22600       22600       22600       22600       22600       22600       22600       22600       22600       22600       22600       22600       22600       22600       22600       <                                                                                                    | 0                                                                        | 9/2022                                                                                                    |                                                                                                    | 2400.00                                                               | 216.00                              | 0.00                               | 216.00                                 | 216.00        |
| 2 2400 2260 0.00 2260 2260 2260 2260 2260 22                                                                                                    | 0                                                                        | 4/2022                                                                                                    |                                                                                                    | 2400.00                                                               | 216.00                              | 0.00                               | 216.00                                 | 216.00        |
| Dip visial bahawa semakan telah dibuat dan setiap maklemat pada taksinan adalah tepat, benar dan teratur.<br>Sila maklemkan kepada XWSP jika terdapat maklemat yang berbeza.<br>EK. PERNAVAN bahawa majikan bertanggungawah untuk mengasahian iasemua butran makumat di dalam borang ini adalah tepat, benar dan teratur. Saiaranya tiada sebarang maklum balas daripada anda saiapas 14 hari dan tarihih aloses iepada maklumat takan<br>at ini diangga tepat, benar dan teratur.                                                                                                    | 90                                                                       | 2                                                                                                    |                                                                                                    | 2400.00                                                               | 216.00                              | 0.00                               | 256.00                                 | 216.00        |
|                                                                                                    | Digenalisai 1<br>Sida maildu<br>EE, PEPiski<br>at isi diangg<br>Keepboli | bahawa semakan telah dibuat da<br>mkan kepada KWSP jika terdapa<br>KW bahawa majikan bertanggungin<br>pa tepat, benar dan teratar. | n setiap maklamat pada taksinan adalah tepat, b<br>t maklamat yang berbeza.<br>wat untuk mengesatian iasamus butran maklumat | enar das teratur,<br>di dalam borang ini adalah tepat, benar dan tera | nar. Salaranya tiada saharang mahtu | m balas daripada anda salapas 34 h | ari dari tarikh alises kepada maklumat | 9b<br>Nutur   |

# 8. Mesej Taksiran Caruman dipaparkan.

Klik Teruskan. Pengesahan akan dihantar ke KWSP.

9. Klik;

9b. Hantar.

## 9a. Sila maklumkan kepada KWSP jika terdapat maklumat yang berbeza.

| No. Toppe             | and and a second second s | 648 (juni (796) | Parlanging Upok (1999) | Common Maplices (199) | 9 |
|-----------------------|----------------------------------------------------------------------------------------------------|-----------------|------------------------|-----------------------|---|
| V P OGRAANNO<br>SJ    |                                                                                                    | 2400.00         | 256.00                 | 0.00                  |   |
| y P (soluvieni)<br>S2 |                                                                                                    | 2400.00         | 214.00                 | 0.00                  |   |
| NA<br>20              | Taksiran Caruman                                                                                                    |                 | ×                      | 0.00                  |   |
| NA<br>33              | Terruskien mensken meksken bekos ke                                                                                                    | pada AWS#?      |                        | 0.00                  |   |
|                       |                                                                                                    |                 |                        |                       |   |

# 10. Mesej **Taksiran Caruman** dipaparkan.

Klik **Teruskan**.

| KWSP<br>EPF         |                                                               |                                       |                                  |
|---------------------|---------------------------------------------------------------|---------------------------------------|----------------------------------|
| Peranan: Pentadbir  | Pertanyaan                                                    |                                       |                                  |
| CARUMAN             | Bust Portanyaan Pilih Jenis Butiran Maklum Maklum Balas Ealas | MASUKKAN<br>MAKUMAT PREVIU<br>MAJIKAN | PERAKUAN CO SEJARAH<br>TRANSAKSI |
| DAFTAR AHLI<br>kwsp | Bila pilih jenis maklum balas                                 | Pluh Satu                             | KELAYAKAN<br>UNTUK<br>MENCARUM   |
| 🗿 ITEM TERTUNGGAK 📃 |                                                               |                                       | Seterusaya                       |
| o-PAYROLL           |                                                               |                                       |                                  |
| B LAIN-LAIN         |                                                               |                                       |                                  |
|                     |                                                               |                                       |                                  |
|                     |                                                               |                                       |                                  |
|                     |                                                               |                                       |                                  |
|                     |                                                               |                                       |                                  |
|                     |                                                               |                                       |                                  |

11. Skrin **Pertanyaan** dipaparkan. Pilih maklumat dan kunci masuk maklumat yang diperlukan.

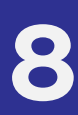

| ksiran Caruman<br>Maklumat Caruman Tertunggak                                                                                                    | t yang ditaksirkan                                                                                                    |                                                          |                      | Tarikh Dilihat 04,                           | /12 J                                         |
|----------------------------------------------------------------------------------------------------|----------------------------------------------------------------------------------------------------|----------------------------------------------------------|----------------------|----------------------------------------------|-----------------------------------------------|
| :at Pengurusan Perhubungan<br>Tel. : 03-8922 6000   Waktu Opera:                                                                                 | si: : 09.00 am - 05.00 pm [?]                                                                                                    |                                                          |                      |                                              |                                               |
|                                                                                                    |                                                                                                    |                                                          |                      | 1                                            |                                               |
| No. Siri Borang E                                                                                                    | Tempoh                                                                                                    | Amaun (RM)                                               | Bayaran (RM)         | Baki Tertunggak (RM)                         | Borang E & F [?]                              |
| No. Siri Borang E<br>13354914092022<br>tiran Taksiran Caruman Tertu<br>Ilihat ringkasan tunggakan & butiran                                      | Tempoh<br>04/2022-05/2022<br>nggak<br>n                                                                                          | Amaun (RM)<br>864.00                                     | Bayaran (RM)<br>0.00 | Baki Tertunggak (RM)<br>864.00               | Borang E & F [?]<br>Mohon                     |
| No. Siri Borang E<br>13354914092022<br>tiran Taksiran Caruman Tertu<br>lihat ringkasan tunggakan & butiran<br>Ringkasan Butira                   | Tempoh<br>04/2022-05/2022<br>Inggak<br>In<br>an                                                                                  | Amaun (RM)<br>864.00                                     | Bayaran (RM)<br>0.00 | Baki Tertunggak (RM)<br>864.00               | Borang E & F [?]<br>Mohon                     |
| No. Siri Borang E<br>13354914092022<br>tiran Taksiran Caruman Tertu<br>lihat ringkasan tunggakan & butirar<br>Ringkasan Butira<br>Bil.           | Tempoh<br>04/2022-05/2022<br>nggak<br>n<br>an<br>Buta                                                                            | Amaun (RM)<br>864.00                                     | Bayaran (RM)<br>0.00 | Baki Tertunggak (RM)<br>864.00<br>Amaun (RM) | Borang E & F [?]<br>Mohon<br>432.00           |
| No. Siri Borang E<br>13354914092022<br>tiran Taksiran Caruman Tertu<br>Ilhat ringkasan tunggakan & butirar<br>Ringkasan Butira<br>BII.<br>1<br>2 | Tempoh           04/2022 - 05/2022           Inggak           in           an           Buta           0           0           0 | Amaun (RM)<br>864.00<br>In Caruman<br>04/2022<br>05/2022 | Bayaran (RM)<br>0.00 | Baki Tertunggak (RM)<br>864.00<br>Amaun (RM) | Borang E & F [?]<br>Mohon<br>432.00<br>432.00 |
| No. Siri Borang E<br>1.3354914092022<br>tiran Taksiran Caruman Tertu<br>Tihat ringkasan tunggakan & butira<br>Ringkasan Butira<br>Bil.<br>1<br>2 | Tempoh<br>04/2022-05/2022<br>nggak<br>n<br>an<br>Bul<br>C                                                                        | Amaun (RM)<br>864.00<br>In Caruman<br>14/2022<br>15/2022 | Bayaran (RM)<br>0.00 | Baki Tertunggak (RM)<br>864.00<br>Amaun (RM) | Borang E & F [?]<br>Mohon<br>432.00<br>432.00 |

Dari langkah 5, teruskan muat turun dan cetak Borang E & F.

12. Klik Mohon pada Borang E & F

| the second second second second second second second second second second second second second second second se | and the second second s | Amore (194)               | Beyone (194)          | Rate Tertanggat (KM) |
|----------------------------------------------------------------------------------------------------|----------------------------------------------------------------------------------------------------|---------------------------|-----------------------|----------------------|
| 409202                                                                                                    | 04/2022-05/2022                                                                                                    | 864.00                    | 0.00                  |                      |
| uin Tertunggak<br>mili bidinin<br>Bidinin                                                                       |                                                                                                    |                           |                       | ×                    |
|                                                                                                    | Taksiran Caruma                                                                                                    | m                         |                       |                      |
|                                                                                                    | Permohonan sedang<br>berikutnya.                                                                                                    | diproses. Borang E & F ya | ng dimohon akan terse | dia pada hari        |
|                                                                                                    | ſ                                                                                                    | Зок                       |                       |                      |
|                                                                                                    |                                                                                                    | 3 ок                      |                       |                      |
|                                                                                                    |                                                                                                    |                           |                       |                      |

Klik **OK**.

13. Paparan mesej, Borang E & F yang dimohon akan tersedia pada hari berikut.

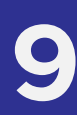

## 14. Status permohonan Borang E & F telah bertukar kepada Sedang Diproses.

|                              |               |                      | Tarikh                         | 14                                  |
|------------------------------|---------------|----------------------|--------------------------------|-------------------------------------|
| <b>h Amares (f</b><br>5/2022 | RM)<br>864.00 | Bayaran (RM)<br>0.00 | Baki Tortunggak (RM)<br>864.00 | Borang E & F [7]<br>Sedang Diproses |
| Bilan Caruman<br>04/2022     |               |                      | Amaun (FIM)                    | 432.00                              |
| 05/2022                      |               |                      |                                | 432.00                              |

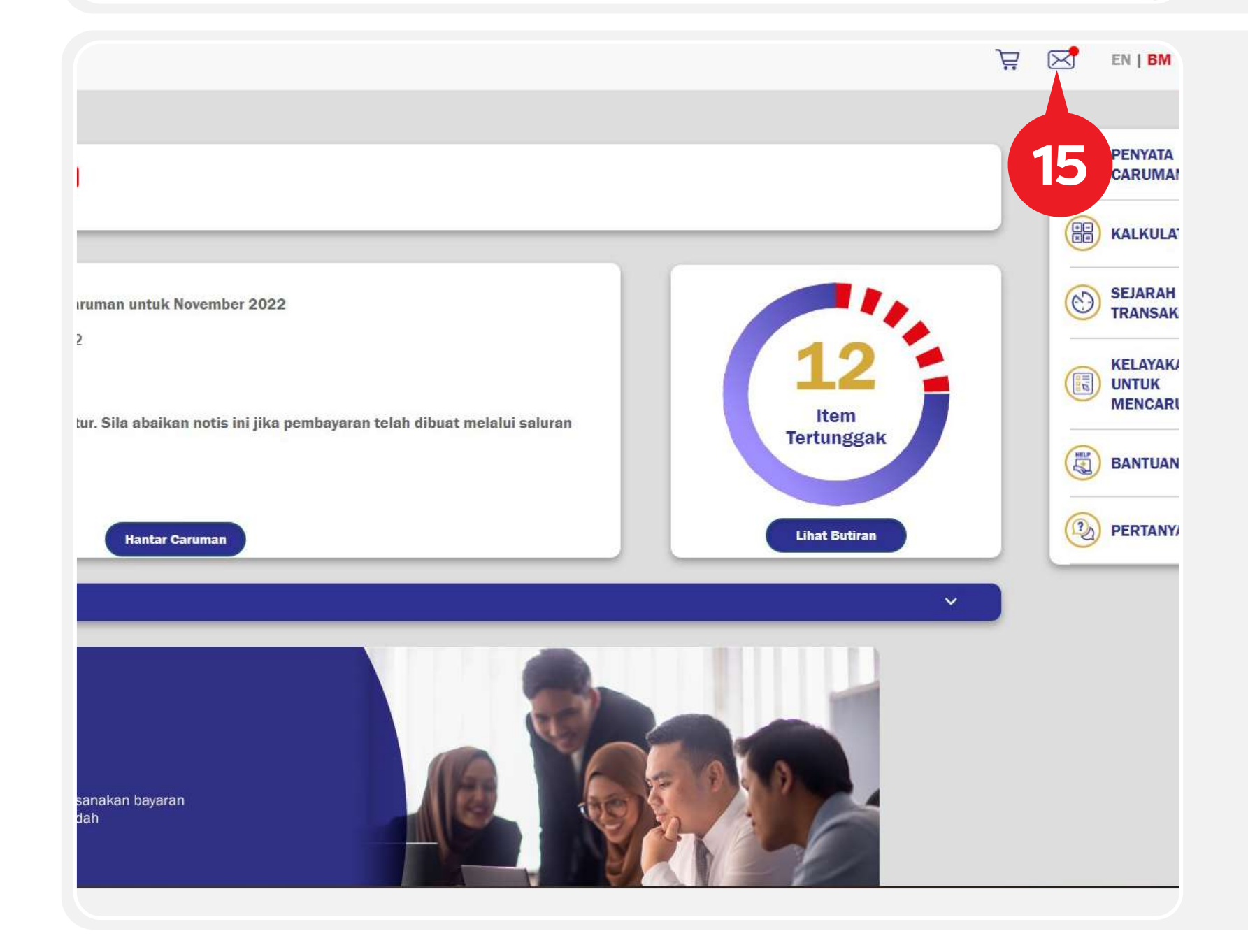

# 15. Notifikasi melalui mesej inbox. Klik ikon **Inbox** 🔀 (selepas 1 hari).

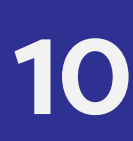

### 16. Klik Pautan Borang E & F.

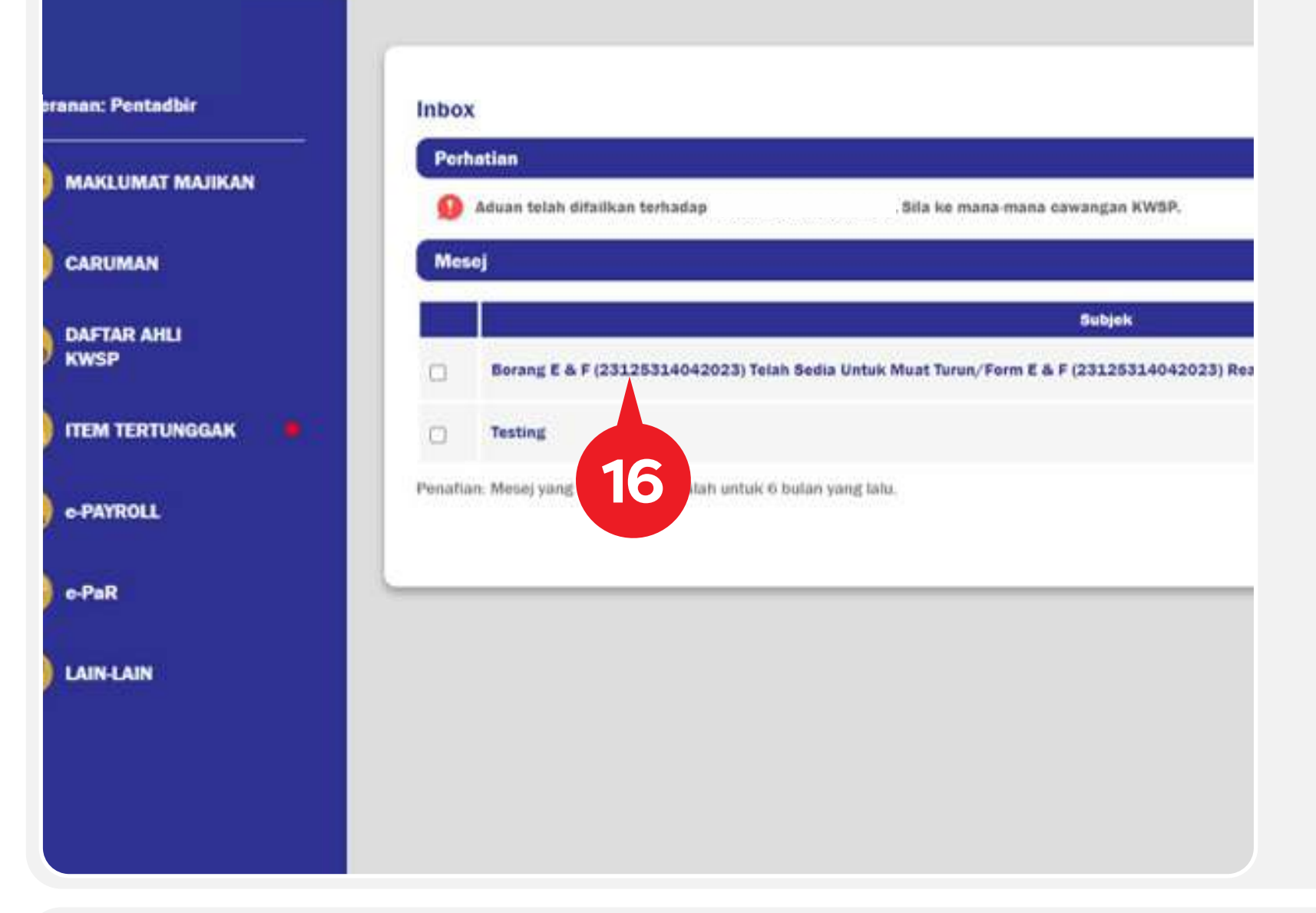

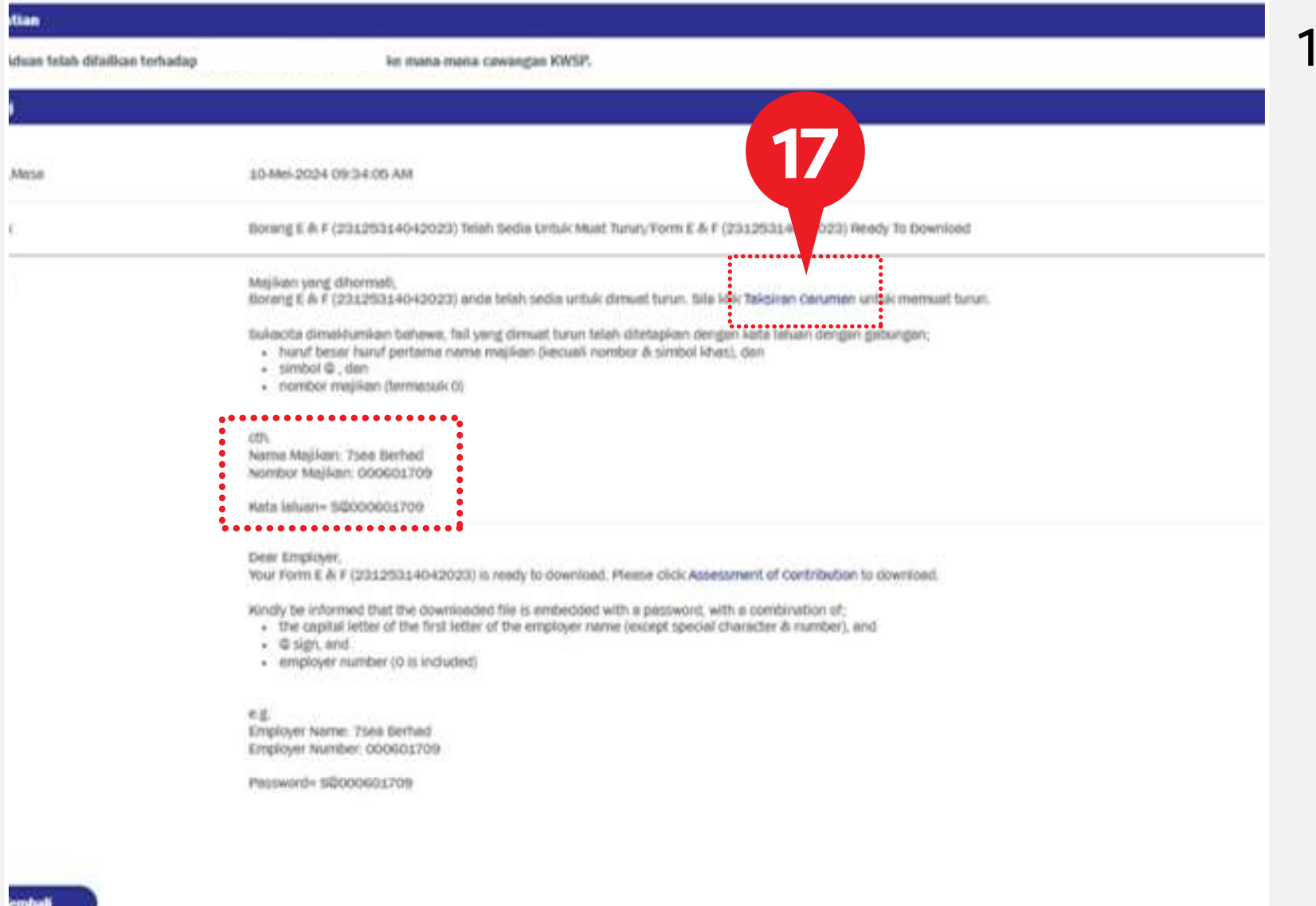

17. Klik Taksiran Caruman. Contoh maklumat kata laluan

EPF

# dipaparkan dalam kandungan mesej.

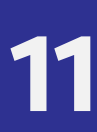

# 18. Klik No. Siri Borang E yang berkaitan.

| ksiran Ci<br>Singkasan | Senarai 18        |                 |             |              |
|------------------------|-------------------|-----------------|-------------|--------------|
| 64.                    | No. Siri Borang E | Tempeh          | Amaton (RM) | Bayaran (RM) |
| 4                      | 13354914092022    | 04/2022-05/2022 | 864.00      | 0.00         |
| .2                     | 10211820082022    | 04/2022-05/2022 | 864.00      | 0.00         |

|                                                      |               |                      |                     |                                          | 6 |
|------------------------------------------------------|---------------|----------------------|---------------------|------------------------------------------|---|
|                                                      |               |                      | Tarikh Dili         | 19 19 19 19 19 19 19 19 19 19 19 19 19 1 | ( |
| was (554) 0                                          | laganas (13M) | Data Tertanggak (FM) | Decang Departum [7] | Datage & F[7]                            | ( |
| 1,080.00                                             | 0.00          | 1,080,00             | Mult fursh          | Must Turun                               | 7 |
|                                                      |               |                      |                     |                                          |   |
|                                                      |               |                      |                     |                                          | 6 |
|                                                      |               |                      |                     |                                          |   |
| Bolan Caration                                       |               |                      | Anom (134)          |                                          | 0 |
| Bolan Caratian<br>12/2019                            |               |                      | Amoun (134)         | 1.000.00                                 | C |
| Defan Carselan<br>12/2019                            |               |                      | Ansan (134)         | 1,080.00                                 | C |
| Bidas Carstian<br>12/2019                            |               |                      | Amore (134)         | 1,080.00                                 | C |
| Datan Carattan<br>12/2019                            |               |                      | Amerin (134)        | 1.090.00                                 | C |
| Defan Carseton<br>12/2010<br>paf, benar dan teratar. |               |                      | Annan (134)         | 1,080.00                                 | C |

# 19. Klik Muat Turun.

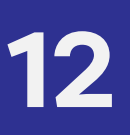

| See and the second second second second second second second second second second second second second second s |                                                                                                    |                                                                                  |                                                           |                                                    |                                                           |
|----------------------------------------------------------------------------------------------------|----------------------------------------------------------------------------------------------------|----------------------------------------------------------------------------------|-----------------------------------------------------------|----------------------------------------------------|-----------------------------------------------------------|
| heranan: Pentadbir                                                                                              | Taksiran Caruman<br>Maktumat Caruman Tertunggak y                                                                                  | ng ditaksirkan                                                                   |                                                           |                                                    | Tarikh Olihat 20                                          |
| MAKLUMAT MAJIKAN                                                                                                | Pasat Programan Pertubangan<br>No. 16. (03-8922-6000   Wel-tu Operani                                                              | 09.00 em - 05.00 pm [7]                                                          |                                                           |                                                    |                                                           |
| CARUMAN                                                                                                    | No. Set Boring C<br>13354914092022                                                                                                 | Trussb<br>04/2022 - 05/2022                                                      | Anwenn (10hf) Eleywrann (17<br>864-00                     | Elahi Tertunggak (HM)                              | Decreng Departure (7)<br>64.00 Mount Turun                |
| DAFTAR AHLI<br>KWSP                                                                                             | Botiran Taksiran Caruman Tertung<br>Sila lihat mglesen tanggilan A botiran<br>Regionen tanggilan A botiran                         | gak                                                                              | 2                                                         | <b>0a</b>                                          |                                                           |
| TTEM TERTUNGGAK                                                                                                 | 04.<br>1                                                                                                    |                                                                                  | Taksiran Caruman<br>Neme Feli: 03522799323125314042028.ag | s. Sel 15.34 HD                                    | Anures (F3M)                                              |
| •PAYROLL                                                                                                    |                                                                                                    |                                                                                  | Most To                                                   |                                                    |                                                           |
| •PuR                                                                                                    | 💮 Diperaksi katawa semakan telat                                                                                                   | dibuat dan setiap makhumat pada taic                                             | iran adalah tepat, benar dan teratur.                     |                                                    |                                                           |
| LAIN-LAIN                                                                                                    | Sila maldentikus kepada KWSP (i<br>SKA AMBIL PERINTIAN itabase mpilan ter<br>melehenal in danggap tepat, tenar dan teru<br>Nembeli | ka terdapat maidumat yang berbeza.<br>Inggorginyak untuk mengesahkan kasam<br>In | nse bodren mesikenet di deler boung isi selelah tepet, t  | ener den teratur. Sekiranya faila saturang malitum | belan derpede ande selepas 14 her der terkk anne læpade i |
| 015227893231253zip                                                                                              |                                                                                                    |                                                                                  |                                                           |                                                    |                                                           |
|                                                                                                    |                                                                                                    |                                                                                  |                                                           |                                                    |                                                           |

20a. Klik Muat Turun.

20b. Klik Zip Folder.

### New folder

| <u>^</u>     |                                                      | Date modified                             | Туре                                                                                | Size                                                                                     |
|--------------|------------------------------------------------------|-------------------------------------------|-------------------------------------------------------------------------------------|------------------------------------------------------------------------------------------|
| 125314042000 | Open<br>Open in new wir<br>Extract All<br>7-Zip      | Mq e2 e2 e2 e2 e2 e2 e2 e2 e2 e2 e2 e2 e2 | Compressed (zipped)<br>Open archive                                                 | 16 KB                                                                                    |
|              | CRC SHA<br>Scan for Viruses<br>Pin to Start<br>Share |                                           | Open archive<br>Extract files<br>Extract Here<br>Extract to "015227893231253        | 314042023 (9)\"                                                                          |
| _            | Open with<br>Give access to<br>Restore previous      | s versions                                | Test archive<br>Add to archive<br>Compress and email<br>Add to "01522789323125314   | 4042023 (9) 2 77"                                                                        |
|              | Send to<br>Cut<br>Copy                               | <u>&gt;</u>                               | Compress to "015227893231<br>Add to "01522789323125314<br>Compress to "015227893233 | 25314042023 (9)_2.7z" and email<br>4042023 (9)_2.zip"<br>25314042023 (9)_2.zip" and emai |
|              | Create shortcut<br>Delete<br>Rename                  |                                           |                                                                                     |                                                                                          |
|              | Properties                                           |                                           |                                                                                     |                                                                                          |

# 21. Klik **7-Zip.**

# Pilih jenis pilihan untuk Extract files.

20. Pop-up pengesahan dipaparkan.

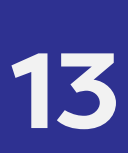

| LEstrate Collegeous 20 Days                   | ntende/Maurfelder  | 015000000000000000000000000000000000000 | 2 (0) =in |     |       |
|-----------------------------------------------|--------------------|-----------------------------------------|-----------|-----|-------|
| =                                             | nioads (new toider | (0152278952512551404202                 | 5 (9).2ip | KII | K OK. |
| =xtract to:<br>C:\Users\y134\Downloads\New fo | blder\             |                                         | <u>~</u>  |     |       |
| 0152278932312531404202                        | 3 (9)\             | Password                                |           |     |       |
| Path mode:                                    |                    | A@015227893                             |           |     |       |
| Full pathnames                                | ~                  | Show Password                           |           |     |       |
| Eliminate duplication of root for             | blder              |                                         |           |     |       |
| Overwrite mode:                               |                    | Restore file security                   |           |     |       |
| Ask before overwrite                          | 22                 |                                         |           |     |       |
|                                               |                    |                                         |           |     |       |
|                                               | ок                 | Cancel                                  | Help      |     |       |
|                                               |                    |                                         |           |     |       |
|                                               |                    |                                         |           |     |       |

| > This PC > Downloads > New fold | der > 01522789323125314042023 (9) |                  |
|----------------------------------|-----------------------------------|------------------|
| ^ Name                           | Date modified                     | Туре 27          |
| FormE_2019                       | 16/08/2022 09:49 PM               | Microsoft Edge P |
| FormF                            | 16/08/2022 09:49 PM               | Microsoft Edge P |
|                                  |                                   |                  |
|                                  |                                   |                  |
|                                  |                                   |                  |
|                                  |                                   |                  |
|                                  |                                   |                  |
| c                                |                                   |                  |
| ti                               |                                   |                  |
| ı                                |                                   |                  |
| or                               |                                   |                  |
|                                  |                                   |                  |
|                                  |                                   |                  |

# ssword.

Clik Borang E dan F.

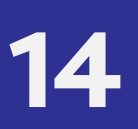

# 24. BORANG E.

|                                                                    |             |          |      |             | KUMPUL          | AN WAN          | G SIMPA   | NAN PEKI                                | ERJA |     |     | h   | IO. LEM BARAN 1   |                      |
|--------------------------------------------------------------------|-------------|----------|------|-------------|-----------------|-----------------|-----------|-----------------------------------------|------|-----|-----|-----|-------------------|----------------------|
| KWSP<br>EPF<br>JADUAL TUNGGAKAN CARU                               | MAN UNTUK T | емрон 20 | 022  |             | 10.1000001      |                 |           |                                         |      |     |     |     |                   | KWSP7<br>BORANC<br>E |
| (Maklumat Pekerja)                                                 |             |          |      |             |                 |                 | BULAN-BUL |                                         |      |     |     |     |                   |                      |
| No. Anii KWSP<br>No. Pengenalan Diri<br>Nama Ahli                  | JA          | 1        | FEB  | MAC         | APR             | MEI             | JUN       | JUL                                     | OGOS | SEP | ОКТ | NOV | DIS               | (RM)                 |
| Jumlah dibawa<br>daripada kembaran<br>sebelum (jika ada)           | P<br>U      |          |      |             |                 |                 |           |                                         |      |     |     |     |                   |                      |
| D. SIVAGAMY AP. D <u>OR AKANNU</u>                                 | P<br>U      | 000      | 0000 | 0<br>0<br>0 | 0<br>216<br>216 | 0<br>216<br>216 | 0         | 0 0                                     |      |     |     |     | 0 0 0             | 4                    |
| ODITA BIN OMAR                                                     | M<br>P<br>U | 0<br>0   | 000  | 0<br>0<br>0 | 0<br>216<br>216 | 0<br>216<br>216 | 0         | 0 0                                     | 0    |     |     |     | 0 0<br>0 0<br>0 0 | 4                    |
|                                                                    | M<br>P<br>U |          |      |             |                 |                 |           |                                         |      |     |     |     |                   |                      |
|                                                                    | M<br>P<br>U |          |      |             |                 |                 |           |                                         |      |     |     |     |                   |                      |
|                                                                    | M<br>P<br>U |          |      |             |                 |                 |           |                                         |      |     |     |     |                   |                      |
|                                                                    | M<br>P<br>U |          |      |             |                 |                 |           |                                         |      |     |     |     |                   |                      |
|                                                                    | M<br>P<br>U |          |      |             |                 |                 |           |                                         |      |     |     |     |                   |                      |
|                                                                    | M<br>P<br>U |          | Î    |             |                 |                 |           |                                         |      |     |     |     |                   |                      |
|                                                                    | M<br>P<br>U |          |      |             |                 |                 |           |                                         |      |     |     |     |                   |                      |
|                                                                    | M<br>P<br>U |          |      |             |                 |                 |           |                                         |      |     |     |     |                   |                      |
| Jumlah dibawa ke lembaran seterusnya                               | M<br>P<br>U | 0        | 000  | 0<br>0<br>0 | 0<br>432<br>432 | 0<br>432<br>432 | 0         | 000000000000000000000000000000000000000 |      |     |     |     | 0 0<br>0 0        | 8                    |
| Jumlah yang perlu dibayar kepada KWSP<br>(untuk lembaran terakhir) |             | 0        | 0    | 0           | 432             | 432             | (         | 0 0                                     |      |     | ) ( | ) ( | 0 0               | 8                    |
| M CARUMAN MAJIKAN (RM)                                             |             |          |      |             | 12.5            |                 |           |                                         |      |     |     |     |                   |                      |
|                                                                    |             |          |      |             |                 |                 |           |                                         |      |     |     |     |                   |                      |
|                                                                    |             |          |      |             |                 |                 |           |                                         |      |     |     |     |                   |                      |
|                                                                    |             |          |      |             |                 |                 |           |                                         |      |     |     |     |                   |                      |

|                                                                                                    | AKTA KUMPULAN WANG SIMPANAN PEKERJA 1991<br>KAEDAH-KAEDAH KUMPULAN WANG SIMPANAN PEKERJA 1991<br>(KAEDAH 28)                        | BORANG F                                                                                 |
|----------------------------------------------------------------------------------------------------|----------------------------------------------------------------------------------------------------|------------------------------------------------------------------------------------------|
| -                                                                                                    | PENYATA KIRIMAN WANG CARUMAN TUNGGAKAN                                                                                              |                                                                                          |
| Borang ini hendaklah dikemukakan bersama-sama bayaran                                                                                                    | bagi kes - kes caruman yang ditaksirkan sahaja.                                                                                     |                                                                                          |
| No. Bit                                                                                                    |                                                                                                    |                                                                                          |
| No. Rujukan Majikan                                                                                                    |                                                                                                    |                                                                                          |
| Nama Mejikan                                                                                                    |                                                                                                    |                                                                                          |
| Alamat                                                                                                    |                                                                                                    |                                                                                          |
| Poskod : 43300<br>Neperi SELANCOR DARLE ENGAN                                                                                                    | Bandar : SERI KEMBAN                                                                                                    | IGAN                                                                                     |
| Poskod : 43300<br>Negeri : SELANGOR DARUL EHSAN<br>Bušran-bušran dibawah adalah berdasarkan Taksiran Tungga                                                                                                    | Bandar : SERI KEMBAN<br>No. Telefon :<br>kan KWSP 7 (Borang E)                                                                      | IGAN                                                                                     |
| Poskod : 43300<br>Negeri : SELANGOR DARUL, EHSAN<br>Butran-butran dibawah adalah berdasarkan Taksiran Tungga<br>Bulan I Tahun                                                                                                    | Bandar : SERI KEMBAN<br>No. Telefon :<br>kan KWSP 7 (Borang E)<br>2019                                                              | IGAN<br>Jumlah (RM)                                                                      |
| <sup>h</sup> oskod : 43300<br>Vegeri : SELANGOR DARUE, EHSAN<br>Sufran-butran dibawah adalah berdasarkan Taksiran Tungga<br>Bulan I Tahun<br>Januari                                                                                      | Bandar : SERI KEMBAN<br>No. Telefon :<br>kan KWSP 7 (Borang E)<br>2019<br>0.00                                                      | Jumlah (RM)                                                                              |
| <sup>h</sup> oskod : 43300<br>Negeri : SELANGOR DARUL EHSAN<br>Sutiran-butiran dibawah adalah berdasarkan Taksiran Tungga<br>Bulan I Tahun<br>Januari<br>Februari                                                                         | Bandar : SERI KEMBAN<br>No. Telefon :<br>kan KWSP 7 (Borang E)<br>2019<br>0.00<br>0.00                                              | IGAN<br>Jumlah (RM)<br>0.0                                                               |
| hoskod : 43300<br>Vegeri : SELANGOR DARUL EHSAN<br>Butiran-butiran dibawah adalah berdasarkan Taksiran Tungga<br>Butan I Tahun<br>Januari<br>Yebruari<br>Mac                                                                              | Bandar : SERI KEMBAN<br>No. Telefon :<br>kan KWSP 7 (Borang E)<br>2019<br>0.00<br>0.00<br>0.00                                      | IGAN<br>Jumlah (RM)<br>0.0<br>0.0                                                        |
| Poskod : 43300<br>Negeri : SELANGOR DARUL, ENSAN<br>Butiren-butiren dibewah adalah berdasarkan Taksiren Tungge<br>Bulan I Tahun<br>Januari<br>Februari<br>Mac<br>April                                                                    | Bandar : SERI KEMBAN<br>No. Telefon :<br>kan KWSP 7 (Borang E)<br>2019<br>0.00<br>0.00<br>0.00<br>0.00                              | IGAN<br>Jumlah (RM)<br>0.0<br>0.0<br>0.0<br>0.0                                          |
| hoskod : 43300<br>Hegeri : SELANGOR DARUL EHSAN<br>Buliran-buliran dibawah adalah berdasarkan Taksiran Tungga<br>Bulan I Tahun<br>Januari<br>Februari<br>Mac<br>April<br>May                                                              | Bandar : SERI KEMBAN<br>No. Telefon :<br>Aan KWSP 7 (Borang E)<br>2019<br>0.00<br>0.00<br>0.00<br>0.00<br>0.00<br>0.00              | IGAN<br>Jumlah (RM)<br>0.0<br>0.0<br>0.0<br>0.0<br>0.0<br>0.0<br>0.0                     |
| Poskod : 43300<br>Negeri SELANGOR DARUL EHSAN<br>Sultran-butiran dibawah adalah berdasarkan Taksiran Tungga<br>Bulan I Tahun<br>Januari<br>Pebruari<br>Mac<br>April<br>May<br>Jun                                                         | Bandar : SERI KEMBAN<br>No. Telefon :<br>Aan KWSP 7 (Borang E)<br>2019 0.00<br>0.00<br>0.00<br>0.00<br>0.00<br>0.00<br>0.00<br>0.0  | IGAN<br>Jumlah (RM)<br>0.0<br>0.0<br>0.0<br>0.0<br>0.0<br>0.0<br>0.0<br>0.0<br>0.0       |
| hoskod : 43300<br>Negeri : SELANGOR DARUL EHSAN<br>Butiran-butiran dibawah adalah berdasarkan Taksiran Tungga<br>Bulan I Tahun<br>Januari<br>Februari<br>Mac<br>April<br>May<br>Jun<br>Jun<br>Julai                                       | Bandar : SERI KEMBAN<br>No. Telefon :<br>kan KWSP 7 (Borang E)<br>2019 0.00<br>0.00<br>0.00<br>0.00<br>0.00<br>0.00<br>0.00<br>0.0  | IGAN<br>Jumlah (RM)<br>0.0<br>0.0<br>0.0<br>0.0<br>0.0<br>0.0<br>0.0<br>0.0<br>0.0<br>0. |
| Poskod : 43300<br>Negeri : SELANGOR DARUL, ENSAN<br>Butiran-butiran dibawah adalah berdasarkan Taksiran Tungga<br>Bulan I Tahun<br>Januari<br>Februari<br>Mac<br>April<br>May<br>Jun<br>Julai<br>Digos<br>September                       | Bandar : SERI KEMBAN<br>No. Telefon :<br>kan KWSP 7 (Borang E)<br>2019<br>0.00<br>0.00<br>0.00<br>0.00<br>0.00<br>0.00<br>0.00<br>0 | IGAN<br>Jumlah (RM)<br>0.0<br>0.0<br>0.0<br>0.0<br>0.0<br>0.0<br>0.0<br>0.0<br>0.0<br>0. |
| Poskod : 43300<br>Negeri : SELANGOR DARUL, EHSAN<br>Bulan - Dutran dibawah adalah berdasarkan Taksiran Tungga<br>Bulan - Tahun<br>Januari<br>Februari<br>Mac<br>April<br>May<br>Jun<br>Julai<br>Digos<br>September<br>Dktober             | Bandar : SERI KEMBAN<br>No. Telefon :<br>kan KWSP 7 (florang E)<br>2019 0.00<br>0.00<br>0.00<br>0.00<br>0.00<br>0.00<br>0.00<br>0.0 | IGAN<br>Jumlah (RM)<br>0.0<br>0.0<br>0.0<br>0.0<br>0.0<br>0.0<br>0.0<br>0.0<br>0.0<br>0. |
| Poskod : 43300<br>Negeri : SELANGOR DARUL EHSAN<br>Sutran-butran dibawah adalah berdasarkan Taksiran Tungga<br>Bulan I Tahun<br>Januari<br>Pebruari<br>Mac<br>April<br>May<br>Julai<br>Dgos<br>September<br>Oktober<br>November           | Bandar : SERI KEMBAN<br>No. Telefon :<br>Aan KWSP 7 (Borang E)<br>2019 0.00<br>0.00<br>0.00<br>0.00<br>0.00<br>0.00<br>0.00<br>0.0  | IGAN<br>Jumlah (RM)<br>0.0<br>0.0<br>0.0<br>0.0<br>0.0<br>0.0<br>0.0<br>0.0<br>0.0<br>0. |
| Poskod : 43300<br>Negeri : SELANGOR DARUL EHSAN<br>Susran-butiran dibawah adalah berdasarkan Taksiran Tunggo<br>Bulan I Tahun<br>Januari<br>Petiruari<br>Mac<br>April<br>May<br>Jun<br>Julai<br>Digos<br>September<br>Oktober<br>November | Bandar : SERI KEMBAN<br>No. Telefon :<br>Aan KWSP 7 (Borang E)<br>2019 0.00<br>0.00<br>0.00<br>0.00<br>0.00<br>0.00<br>0.00<br>0.0  | IGAN<br>Jumlah (RM)<br>0.0<br>0.0<br>0.0<br>0.0<br>0.0<br>0.0<br>0.0<br>0.0<br>0.0<br>0. |

# 25. BORANG F.

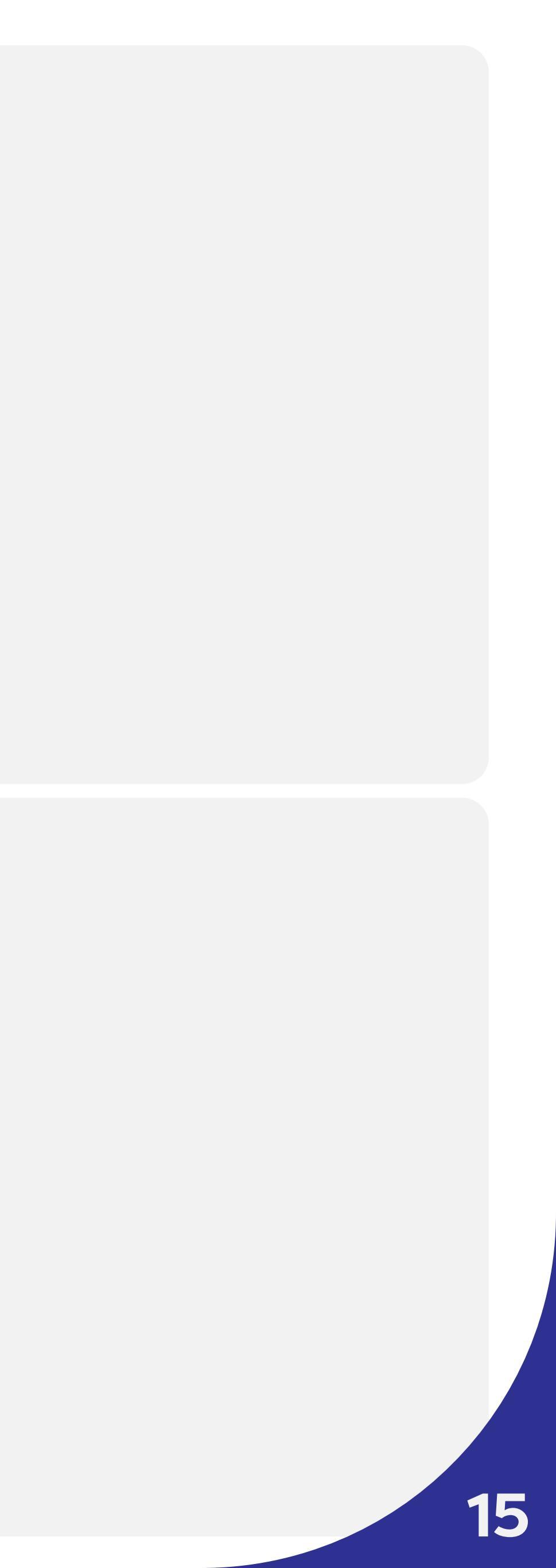

|        |           |                      | j.     |            |
|--------|-----------|----------------------|--------|------------|
|        |           |                      |        |            |
|        |           |                      |        | CARUMAN    |
|        |           |                      | 26a) 📻 | KALKULATOR |
|        |           |                      |        | SEIARAH    |
| Bay    | aran (RM) | Baki Tertunggak (RM) |        | TRANSAKSI  |
| 864.00 | 0.00      | 864.0                | 0 🗹    | KELAYAKAN  |
| 864.00 | 0.00      | 864.0                | • 🗆    | MENCARUM   |
|        |           | Tambah ke            | Troli  | BANTUAN    |
|        |           |                      | -      |            |
|        |           |                      | 2      | PERTANYAAN |
|        |           | 26                   |        | PERTANYAAN |
|        |           | 26                   | b      | PERTANYAAN |
|        |           | 26                   | 6      | PERTANYAAN |
|        |           | 26                   | 6      | PERTANYAAN |

Pari langkah 4, teruskan pembayaran aksiran caruman.

6. Paparan TAKSIRAN CARUMAN.

dibayar.

26b. Klik Tambah ke Troli untuk meneruskan bayaran secara dalam talian.

- 27. Paparan TAKSIRAN CARUMAN.

  - 27b. Klik OK.

|                |                   |              |                      | 750 25                       |
|----------------|-------------------|--------------|----------------------|------------------------------|
|                |                   |              |                      |                              |
|                |                   |              |                      | - <b>27</b> a <sup>yar</sup> |
|                |                   |              |                      | (10) KALKU                   |
|                |                   |              | )                    | SEJARA<br>TRANS              |
| mpoh           | Amaun (RM)        | Bayaran (RM) | Baki Tertunggak (RM) |                              |
| - 05/2022      | 864.00            | 0.00         | 864.00 🗾             |                              |
| - 05/2022      | 864.00            | 0.00         | 864.00               | MENC                         |
|                | 27b               |              | Tambah ke Troli      | BANTU                        |
|                | × _               |              |                      |                              |
| 1 item berjaya | a ditan ke troli. |              |                      |                              |
|                | or                |              |                      |                              |
|                | OK                |              |                      |                              |
|                | _                 |              |                      |                              |
|                |                   |              |                      |                              |
|                |                   |              |                      |                              |
|                |                   |              |                      |                              |
|                |                   |              |                      |                              |
|                |                   |              |                      |                              |
|                |                   |              |                      |                              |
|                |                   |              |                      |                              |
|                |                   |              |                      |                              |
|                |                   |              |                      |                              |

# 26a. Tandakan No. Siri Borang E yang ingin

27a. Item berjaya ditambah ke troli.

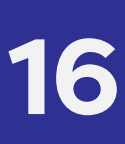

| <image/> | <ul> <li>28. Paparan BUTIR</li> <li>28a. Klik ikon to item yang troli.</li> <li>28b. Untuk metobayaran,</li> <li>28c. Tandakat</li> </ul>                            |
|----------|----------------------------------------------------------------------------------------------------|
|          | makluma<br>28d. Klik <b>Sete</b><br>bayaran.                                                                                                    |
|          | <ul> <li>29. Jenis Bayaran.</li> <li>29a. Pilih Onlin<br/>maksimu<br/>amaun ti<br/>ATAU;</li> <li>29b. Pilih Onlin<br/>(FPX Had<br/>sekiranya<br/>RM50,00</li> </ul> |

# TIRAN SENARAI ITEM.

on **troli 💭** untuk melihat senarai ang berjaya ditambah ke dalam

memadam item dalam troli an, klik ikon **padam <u>î</u> .** 

ıkan kotak pengesahan ıman.

eterusnya untuk membuat

Online Retail Banking (FPX Had mum RM250,000) sekiranya n tidak melebihi RM250,000,

Inline Corporate Banking and maksimum RM50,000,000) Inya amaun tidak melebihi 0,000,000.

|                                                                                                    |                                                                                                    |                                                                                                    |            |     | Contoh kaed                          |
|----------------------------------------------------------------------------------------------------|----------------------------------------------------------------------------------------------------|----------------------------------------------------------------------------------------------------|------------|-----|--------------------------------------|
|                                                                                                    |                                                                                                    |                                                                                                    |            |     | Online Retail                        |
| Senarai Item<br>Butiran senarai item<br>Bayaran                                                                                                    | <b>3</b> 0a                                                                                                    |                                                                                                    | BAYARAN    |     | 30a. Pilih Bo                        |
| Jumlah (RM)<br>Online Retail Banking (FPX Had maksima RM 250,000)                                                                                                    |                                                                                                    | 306                                                                                                    |            |     | 30b. Lengko                          |
| Sila pilih bank pilihen anda.<br>Emel                                                                                                    | dumm;@gmail.com<br>Dengan menekar butang "Terus", anda bersetuju dengan Terma da<br>* Sila jangan Klik pada butang kembali penyemak imbas, muat ser | en Syarat FPX Terma dan Syarat<br>mula atau tutup haleman                                                               | <b>30c</b> |     | 30c. Klik <mark>Se</mark> r          |
| Kembeli                                                                                                    |                                                                                                    |                                                                                                    | Seterusnya |     |                                      |
|                                                                                                    |                                                                                                    |                                                                                                    |            |     |                                      |
|                                                                                                    |                                                                                                    |                                                                                                    |            |     |                                      |
|                                                                                                    |                                                                                                    |                                                                                                    |            |     |                                      |
|                                                                                                    |                                                                                                    |                                                                                                    |            |     |                                      |
|                                                                                                    |                                                                                                    |                                                                                                    |            |     |                                      |
|                                                                                                    |                                                                                                    |                                                                                                    |            |     |                                      |
|                                                                                                    |                                                                                                    |                                                                                                    |            |     |                                      |
|                                                                                                    |                                                                                                    |                                                                                                    |            | 31. | Paparan Sta                          |
| ngkasan Transaksi                                                                                                    |                                                                                                    |                                                                                                    |            | 31. | Paparan Sto                          |
| ngkasan Transaksi<br>Status Bayaran                                                                                                    |                                                                                                    |                                                                                                    |            | 31. | Paparan Sto<br>Klik <b>OK.</b>       |
| ngkasan Transaksi<br>Status Bayaran<br>Berjaya                                                                                                    |                                                                                                    |                                                                                                    |            | 31. | Paparan Sta<br>Klik <b>OK.</b>       |
| ngkasan Transaksi<br>Status Bayaran<br>Berjaya<br>* Status bayaran berjaya adalah tertakluk kep                                                                                                    | ada maklumbalas bank                                                                                                    |                                                                                                    |            | 31. | Paparan Sta<br>Klik <mark>OK.</mark> |
| Igkasan Transaksi<br>Status Bayaran<br>Berjaya<br>* Status bayaran berjaya adalah tertakluk kep<br>No. Resit                                                                                                    | ada maklumbalas bank                                                                                                    | MPA14112200005                                                                                                    |            | 31. | Paparan Sta<br>Klik <b>OK.</b>       |
| ngkasan Transaksi<br>Status Bayaran<br>Berjaya<br>* Status bayaran berjaya adalah tertakluk kep<br>No. Resit<br>Amaun Keseluruhan (RM)                                                                                                    | ada maklumbalas bank                                                                                                    | MPA14112200005<br>864.00                                                                                                |            | 31. | Paparan Sta<br>Klik <b>OK</b> .      |
| ngkasan Transaksi<br>Status Bayaran<br>Berjaya<br>* Status bayaran berjaya adalah tertakluk kep<br>No. Resit<br>Amaun Keseluruhan (RM)<br>Kaedah Bayaran                                                                                                    | ada maklumbalas bank                                                                                                    | MPA14112200005<br>864.00<br>FPX                                                                                         |            | 31. | Paparan Sta<br>Klik <b>OK</b> .      |
| ngkasan Transaksi<br>Status Bayaran<br>Berjaya<br>* Status bayaran berjaya adalah tertakluk kep<br>No. Resit<br>Amaun Keseluruhan (RM)<br>Kaedah Bayaran<br>Saluran Bayaran                                                                                        | ada maklumbalas bank                                                                                                    | MPA14112200005<br>864.00<br>FPX<br>SBI Bank A<br>Pariava                                                                |            | 31. | Paparan Sta<br>Klik <b>OK</b> .      |
| ngkasan Transaksi<br>Status Bayaran<br>Berjaya<br>* Status bayaran berjaya adalah tertakluk kep<br>No. Resit<br>Amaun Keseluruhan (RM)<br>Kaedah Bayaran<br>Saluran Bayaran<br>Status Bayaran                                                                      | ada maklumbalas bank<br>n berjaya dibuat. Terimu un atas pembayaran<br>anda!                                                                        | MPA14112200005<br>864.00<br>FPX<br>SBI Bank A<br>Berjaya                                                                |            | 31. | Paparan Sta<br>Klik OK.              |
| ngkasan Transaksi<br>Status Bayaran<br>Berjaya<br>* Status bayaran berjaya adalah tertakluk kep<br>No. Resit<br>Amaun Keseluruhan (RM)<br>Kaedah Bayaran<br>Saluran Bayaran<br>Status Bayaran<br>ID Transaksi FPX                                                  | ada maklumbalas bank                                                                                                    | MPA14112200005<br>864.00<br>FPX<br>SBI Bank A<br>Berjaya<br>2211140919250203                                            |            | 31. | Paparan Sta<br>Klik OK.              |
| ngkasan Transaksi<br>Status Bayaran<br>Berjaya<br>* Status bayaran berjaya adalah tertakluk kep<br>No. Resit<br>Amaun Keseluruhan (RM)<br>Kaedah Bayaran<br>Saluran Bayaran<br>Status Bayaran<br>D Transaksi FPX<br>Seller Order Number                            | ada maklumbalas bank                                                                                                    | MPA14112200005<br>864.00<br>FPX<br>SBI Bank A<br>Berjaya<br>2211140919250203<br>141122010332206MP002                    |            | 31. | Paparan Sto<br>Klik OK.              |
| ngkasan Transaksi<br>Status Bayaran<br>Berjaya<br>* Status bayaran berjaya adalah tertakluk kep<br>No. Resit<br>Amaun Keseluruhan (RM)<br>Kaedah Bayaran<br>Saluran Bayaran<br>Status Bayaran<br>D Transaksi FPX<br>Seller Order Number<br>Kod Respon Daripada FPX | ada maklumbalas bank                                                                                                    | MPA14112200005<br>864.00<br>FPX<br>SBI Bank A<br>Berjaya<br>2211140919250203<br>141122010332206MP002<br>[00] : Approved |            | 31. | Paparan Sta<br>Klik OK.              |

# n pembayaran melalui anking.

ζ.

kan **Emel.** 

rusnya.

# s Bayaran **BERJAYA.**

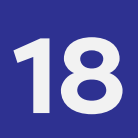

| KWSP<br>EPF          |                                                                              |                            | 1   |
|----------------------|------------------------------------------------------------------------------|----------------------------|-----|
|                      | Ringkasan Transaksi                                                          |                            |     |
| Peranan: Pentadbir   | Status Bayaran                                                               |                            |     |
| MAKLUMAT<br>MAJIKAN  | Berjaya<br>* Status bayaran berjaya adalah tertakluk kepada maklumbalas bank |                            |     |
| CARUMAN              | No. Resit                                                                    | MPA14112200005             |     |
|                      | Amaun Keseluruhan (RM)                                                       | 864.00                     |     |
| DAFTAR AHLI<br>KWSP  | Kaedah Bayaran                                                               | FPX                        |     |
|                      | Saluran Bayaran                                                              | SBI Bank A                 |     |
|                      | Status Bayaran                                                               | Berjaya                    |     |
| e-PAYROLL            | ID Transaksi FPX                                                             | 2211140919250203           |     |
| <b>. . .</b>         | Challer Order Number                                                         | 141122010332206MP002       |     |
| e-Pak                | Od Respon Daripada FPX                                                       | [00] : Approved            |     |
| Lain-Lain            |                                                                              | Muat Turun Resit Laman Uta | ama |
| FPX Receipt_01033pdf |                                                                              |                            |     |
|                      |                                                                              |                            |     |
|                      |                                                                              |                            |     |
|                      |                                                                              |                            |     |

# 32. Paparan Ringkasan Transaksi.

32a. Klik Muat Turun Resit.

32b. Fail Resit dimuat turun dalam format PDF. Klik fail PDF.

| RESIT RASMI |                          |                                        |                           |            |  |  |  |
|-------------|--------------------------|----------------------------------------|---------------------------|------------|--|--|--|
| No. Rea     | it                       | MPA14112200005                         |                           |            |  |  |  |
| Terima      | kasih kerana menggunakan | perkhidmatan bayaran ini, berikut adal | ah butiran transaksi anda |            |  |  |  |
| Tarikh /    | Masa Bayaran             | 14-Nov-2022 09:19:53                   |                           |            |  |  |  |
| Nama M      | lajikan                  |                                        |                           |            |  |  |  |
| No. KW      | SP Majikan               |                                        |                           |            |  |  |  |
| Kaedah      | Bayaran                  |                                        |                           |            |  |  |  |
| Bank        |                          |                                        |                           |            |  |  |  |
| Seller C    | order No.                |                                        |                           |            |  |  |  |
| ID Tran     | saksi FPX                |                                        |                           |            |  |  |  |
| Jumlah      | Bayaran                  | RM 864.00                              |                           |            |  |  |  |
| Bil.        | No. Rujukan / No. Siri   | Jenis Bayaran                          | Bulan Caruman             | Amaun (RM) |  |  |  |
| 1           | 13354914092022           | Taksiran Caruman                       | April 2022 - Mei 2022     | 864.00     |  |  |  |
|             |                          |                                        |                           |            |  |  |  |

Sila cetak salinan resit ini jika perlu.

33. Paparan **RESIT RASMI**.

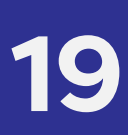

|                                           | 🛱 🔀 EN I BM                                            | Log<br>Kelu |
|-------------------------------------------|--------------------------------------------------------|-------------|
|                                           | PENYATA<br>CARUMAN                                     |             |
|                                           | KALKULATOR                                             |             |
| <b>34a</b>                                | SEJARAH<br>TRANSAKSI                                   |             |
|                                           | CARUMAN<br>CARUMAN TANPA<br>MAKLUMAT<br>LENGKAP (CTML) |             |
| ayarah telah dibuat melalui saturah lain. | BAYARAN LAIN                                           |             |
| aruman Lihat Butiran                      | KELAYAKAN<br>UNTUK<br>MENCARUM                         |             |
|                                           | BANTUAN                                                |             |
|                                           |                                                        |             |
| ir bayaran                                |                                                        |             |

34. Paparan Laman Utama.

34b. Klik **BAYARAN LAIN**.

| Pontadbir   |                                                                         |                                                                                                    |                                                                                                    |                                                                                                    |                                                                                                    |                                                                                           |
|-------------|-------------------------------------------------------------------------|----------------------------------------------------------------------------------------------------|----------------------------------------------------------------------------------------------------|----------------------------------------------------------------------------------------------------|----------------------------------------------------------------------------------------------------|-------------------------------------------------------------------------------------------|
| MAT MAJIKAN | Sejara                                                                  | h Transaksi: Bayaran Lain<br>a caran                                                                                                    |                                                                                                    |                                                                                                    |                                                                                                    |                                                                                           |
|             |                                                                         |                                                                                                    |                                                                                                    | Tarikh Mula                                                                                                    | Tarikh Akhir                                                                                                    |                                                                                           |
|             | Tarikh                                                                  | Bayaran                                                                                                    |                                                                                                    |                                                                                                    | -                                                                                                    |                                                                                           |
| t AHLI      | No. Re                                                                  | set                                                                                                    |                                                                                                    | (                                                                                                    |                                                                                                    |                                                                                           |
|             | Status                                                                  | Bayaran                                                                                                    |                                                                                                    | Semua                                                                                                    |                                                                                                    | ~                                                                                         |
|             | Kaodal                                                                  | h Bayaran                                                                                                    | ZEL                                                                                                    | Semua                                                                                                    |                                                                                                    | ~                                                                                         |
| oLL.        |                                                                         |                                                                                                    |                                                                                                    |                                                                                                    |                                                                                                    | Carl                                                                                      |
|             | Keputus                                                                 | ən Cəffan                                                                                                    |                                                                                                    |                                                                                                    |                                                                                                    |                                                                                           |
|             | Paparan                                                                 | 1 hirgga 19 deripeda 19                                                                                                    |                                                                                                    |                                                                                                    |                                                                                                    |                                                                                           |
|             | No.                                                                     | No. Resit                                                                                                    | Kaedah Bayaran                                                                                                    | Status Bayaran                                                                                                    | Tarikh, Masa Transaksi                                                                                                    | NT NT                                                                                     |
|             |                                                                         |                                                                                                    |                                                                                                    |                                                                                                    |                                                                                                    |                                                                                           |
|             | 1                                                                       | MPA14112200005                                                                                                    | FPX Retail                                                                                                    | Berjoyo                                                                                                    | 15 Nov 2022 13:25:14                                                                                                    | 35a                                                                                       |
|             | 1 2                                                                     | MPA14112200005 //                                                                                                    | FPX Retail FPX Retail CDV Dates                                                                                                    | Borjoyo<br>Tidak Berjaya                                                                                                    | 15 Nov 2022 13:25:14<br>14 Nov 2022 08:49:23                                                                                                    | <b>35</b> a                                                                               |
|             | 1 2 3                                                                   | MPA14112200005                                                                                                    | FFX Retail<br>FFX Retail<br>FFX Retail                                                                                                    | Berjaya<br>Tidak Berjaya<br>Pending                                                                                                    | 15 Nov 2022 13:25:14<br>14 Nov 2022 08:49:23<br>13: Nov 2022 14:13:26                                                                                                    | <b>35</b> a                                                                               |
|             | 1 2 3 4 5                                                               | MPA14112200005 // MPA14112200005 // MPA14112200003 // MPA13112200003 // MPA13112200001 // MPA13112200001                                                                                                    | FFX Retail<br>FFX Retail<br>FFX Retail<br>FFX Retail                                                                                                    | Berjaya<br>Tidak Berjaya<br>Pending<br>N/A<br>N/A                                                                                              | 15 Nov 2022 13:25:14<br>14 Nov 2022 08:49:23<br>13 Nov 2022 14:13:26<br>13 Nov 2022 13:58:05<br>13 Nov 2022 13:58:05                                                                                                    | <b>350</b>                                                                                |
|             | 1<br>2<br>3<br>4<br>5                                                   | MPA4412200005 //<br>MPA14112200003 //<br>MPA13112200003 //<br>MPA13112200002 //                                                                                                    | FPX.Retail<br>FPX.Retail<br>FPX.Retail<br>FPX.Retail<br>FPX.Retail<br>FPX.Retail                                                                                                   | Benoyo<br>Tidak-Beijnyn<br>Pending<br>N/A<br>N/A<br>Benove                                                                                     | 15 Nov 2022 13:25:14<br>14 Nov 2022 08:49:23<br>13 Nov 2022 14:13:26<br>13 Nov 2022 13:58:05<br>13 Nov 2022 13:58:05<br>13 Nov 2022 14:38:20                                                                                                    | 35c                                                                                       |
|             | 1<br>2<br>3<br>4<br>5<br>6<br>7                                         | MPA4412200005 //<br>MPA14112200003 //<br>MPA13112200003 //<br>MPA13112200002 //<br>MPA13112200002 //<br>MPA13112200002 //                                                                                                    | FPX.Recoil<br>FPX.Recoil<br>FPX.Recoil<br>FPX.Recoil<br>FPX.Recoil<br>FPX.Recoil                                                                                                   | Benoyo<br>Tidak Beijeye<br>Pending<br>N/A<br>N/A<br>Benoyo<br>Tidak Benjayo                                                                    | 15 Nov 2022 13:25:14<br>14 Nov 2022 13:26 9:23<br>13 Nov 2022 14:13:26<br>13 Nov 2022 13:36:05<br>13 Nov 2022 13:36:05<br>13 Nov 2022 14:38:20<br>10 Nov 2022 14:38:20<br>10 Nov 2022 13:33:50                                                                                                    | 350,<br>804<br>2,727<br>451                                                               |
|             | 1<br>2<br>3<br>4<br>5<br>6<br>7<br>8                                    | MPA4412200005 //<br>MPA14112200003 //<br>MPA13112200003 //<br>MPA13112200002 //<br>MPA0112200002 //<br>MPA10112200005 //<br>MPA10112200005 //                                                                                                    | FPX Recoil<br>FPX Recoil<br>FPX Recoil<br>FPX Recoil<br>FPX Recoil<br>FPX Recoil<br>FPX Recoil<br>FPX Recoil<br>FPX Recoil                                                         | Benoyo<br>Tidak Beijaya<br>Pending<br>N/A<br>N/A<br>N/A<br>Berjoyo<br>Tidak Berjoyo<br>Berjoyo<br>Berjoyo                                      | 15 Nov 2022 13:25:14<br>14 Nov 2022 13:26:14<br>13 Nov 2022 14:13:26<br>13 Nov 2022 13:36:05<br>13 Nov 2022 13:36:05<br>13 Nov 2022 14:36:20<br>10 Nov 2022 13:35:50<br>10 Nov 2022 13:35:50<br>10 Nov 2022 13:35:50                                                                                                    | 350,<br>804<br>2,737<br>481                                                               |
|             | 1<br>2<br>3<br>4<br>5<br>6<br>7<br>8<br>9                               | MPA441220005 //<br>MPA1412200003 //<br>MPA13112200003 //<br>MPA13112200002 //<br>MPA13112200002 //<br>MPA0112200005 //<br>MPA10112200005 //<br>MPA10112200002 //                                                                                                    | FPX Recial<br>PPX Recial<br>FPX Recial<br>FPX Recial<br>FPX Recial<br>FPX Recial<br>FPX Recial<br>FPX Recial<br>FPX Recial<br>FPX Recial                                           | Benoyo<br>Tidak Berjaya<br>Pending<br>N/A<br>N/A<br>N/A<br>Berjaya<br>Tidak Berjaya<br>Berjaya<br>Berjaya                                      | 15 Nov 2022 13:25:14<br>14 Nov 2022 13:26 9:23<br>13 Nov 2022 14:13:26<br>13 Nov 2022 13:58 05<br>13 Nov 2022 13:58 05<br>13 Nov 2022 14:38:20<br>10 Nov 2022 13:35 50<br>10 Nov 2022 13:35 50<br>10 Nov 2022 13:32 38<br>07 Nov 2022 16:36:14                                                                                                    | 350,<br>864<br>9,737<br>481<br>4800<br>1,597                                              |
|             | 1<br>2<br>3<br>4<br>5<br>6<br>7<br>8<br>9<br>10                         | MPA4412200005 //<br>MPA1412200003 //<br>MPA13112200003 //<br>MPA13112200002 //<br>MPA0112200002 //<br>MPA0112200002 //<br>MPA0112200002 //<br>MPA0112200002 //<br>MPA0112200002 //<br>MPA27052200001 //<br>MPA27052200001 //<br>MPA2705200001 //<br>MPA2705200001 //<br>MPA27052200001 //<br>MPA27052200001 //<br>MPA2705200001 //<br>MPA2705200001 // | FPX Recial<br>FPX Recial<br>FPX Recial<br>FPX Recial<br>FPX Recial<br>FPX Recial<br>FPX Recial<br>FPX Recial<br>FPX Recial<br>FPX Recial                                           | Benoyo<br>Tidak Berjaya<br>Pending<br>N/A<br>N/A<br>N/A<br>Berjaya<br>Tidak Berjaya<br>Berjaya<br>Berjaya<br>Berjaya                           | 15 Nov 2022 13:25:14<br>14 Nov 2022 13:26 9:23<br>13 Nov 2022 14:13:26<br>13 Nov 2022 13:58 05<br>13 Nov 2022 13:58 05<br>13 Nov 2022 14:38:20<br>10 Nov 2022 14:38:20<br>10 Nov 2022 14:38:50<br>10 Nov 2022 14:38:23<br>07 Nov 2022 12:36:44<br>27 5ep 2022 13:29:14                                                                                                    | <b>350</b><br>864<br>884<br>3,737<br>481<br>480<br>1,807<br>491                           |
|             | 1<br>2<br>3<br>4<br>5<br>6<br>7<br>8<br>9<br>10<br>11                   | MPA441220005 //<br>MPA1412200003 //<br>MPA13112200003 //<br>MPA13112200002 //<br>MPA0112200002 //<br>MPA0112200002 //<br>MPA0112200002 //<br>MPA0112200004 //<br>MPA0112200002 //<br>MPA27052200001 //                                                                                                    | FPX Recial<br>FPX Recial<br>FPX Recial<br>FPX Recial<br>FPX Recial<br>FPX Recial<br>FPX Recial<br>FPX Recial<br>FPX Recial<br>FPX Recial<br>FPX Recial                             | Benoyo<br>Tidak Berjeye<br>Pending<br>N/A<br>N/A<br>N/A<br>Berjeye<br>Tidak Berjeye<br>Berjeye<br>Berjeye<br>Berjeye<br>Berjeye                | 15 Nov 2022 13:25:14<br>14 Nov 2022 13:25:14<br>13 Nov 2022 14:13:26<br>13 Nov 2022 13:36:05<br>13 Nov 2022 13:36:05<br>13 Nov 2022 14:38:20<br>10 Nov 2022 14:38:20<br>10 Nov 2022 13:35:50<br>10 Nov 2022 13:35:50<br>10 Nov 2022 13:50<br>10 Nov 2022 13:50<br>10 Nov 200<br>10 Nov 2022 13:50<br>10 | <b>350</b><br>864<br>884<br>3,737<br>481<br>480<br>480<br>480<br>481<br>481               |
|             | 1<br>2<br>3<br>4<br>5<br>6<br>7<br>8<br>9<br>10<br>11<br>11             | MPA4412200005 //<br>MPA4412200003 //<br>MPA43122000003 //<br>MPA3122000002 //<br>MPA012200002 //<br>MPA0112200005 //<br>MPA0112200005 //<br>MPA0112200004 //<br>MPA07122200001 //<br>MPA0702200001 //<br>MPA02002200001 //                                                                                                    | FFX Retail<br>FFX Retail<br>FFX Retail<br>FFX Retail<br>FFX Retail<br>FFX Retail<br>FFX Retail<br>FFX Retail<br>FFX Retail<br>FFX Retail<br>FFX Retail<br>FFX Retail<br>FFX Retail | Benoyo<br>Tidaki Benjinya<br>Pendang<br>N/A<br>N/A<br>Denjaya<br>Tidaki Benjaya<br>Benjaya<br>Benjaya<br>Benjaya<br>Benjaya<br>Benjaya         | 15 Nov 2022 13:26:14<br>14 Nov 2022 06:49:23<br>13 Nov 2022 14:13:26<br>13 Nov 2022 14:13:26<br>13 Nov 2022 14:13:26<br>14 Nov 2022 14:36:20<br>10 Nov 2022 14:36:20<br>10 Nov 2022 14:36:20<br>10 Nov 2022 14:36:20<br>10 Nov 2022 14:36:20<br>10 Nov 2022 14:36:20<br>27 Sep 2022 15:26:14<br>27 Sep 2022 15:26:14<br>27 Sep 2022 15:26:14                                                                                                    | <b>350</b> , 804<br>864<br>2,777<br>461<br>480<br>1,607<br>461<br>481<br>480              |
|             | 1<br>2<br>3<br>4<br>5<br>6<br>7<br>8<br>9<br>10<br>11<br>11<br>12<br>13 | MPA4412200005 //<br>MPA4412200003 //<br>MPA13112200003 //<br>MPA13112200002 //<br>MPA13112200002 //<br>MPA13112200005 //<br>MPA13112200005 //<br>MPA23092200001 //<br>MPA23092200001 //<br>MPA23092200001 //<br>MPA23092200003 //                                                                                                    | FFX Retail<br>FFX Retail<br>FFX Retail<br>FFX Retail<br>FFX Retail<br>FFX Retail<br>FFX Retail<br>FFX Retail<br>FFX Retail<br>FFX Retail<br>FFX Retail<br>FFX Retail               | Benioyo<br>Tidaki Benjinye<br>Pendang<br>N/A<br>N/A<br>Denjaya<br>Tidaki Benjaya<br>Benjaya<br>Benjaya<br>Benjaya<br>N/A<br>Denjaya<br>Benjaya | 15 Nov 2022 13:25:14<br>14 Nov 2022 05:49:23<br>13 Nov 2022 14:32:26<br>13 Nov 2022 14:32:26<br>13 Nov 2022 14:32:26<br>10 Nov 2022 14:32:20<br>10 Nov 2022 14:32:20<br>10 Nov 2022 14:32:50<br>10 Nov 2022 14:33:50<br>10 Nov 2022 14:32:38<br>07 Nov 2022 14:32:38<br>07 Nov 2022 14:32:38            | 350<br>864<br>9,737<br>485<br>485<br>485<br>485<br>485<br>485<br>485<br>485<br>485<br>485 |

35b. Pilih No. Resit.

# 34a. Klik **SEJARAH TRANSAKSI.**

# 35. Paparan Sejarah Transaksi: Bayaran Lain.

## 35a. Klik Cari berdasarkan Kriteria atau;

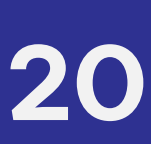

| Sejarah Transaksi: Bayaran Lain                                     |                                                                                                    |                                                                                                    |                                                                                                    |                                                                                                    |
|---------------------------------------------------------------------|----------------------------------------------------------------------------------------------------|----------------------------------------------------------------------------------------------------|----------------------------------------------------------------------------------------------------|----------------------------------------------------------------------------------------------------|
| Sojarah Kolulusan                                                   |                                                                                                    |                                                                                                    |                                                                                                    |                                                                                                    |
| Dutiran                                                             |                                                                                                    |                                                                                                    |                                                                                                    |                                                                                                    |
| No. Bulan Caruman                                                   | No. Rajukan / No. Siri                                                                                                    | Tarikh, Masa Ditambah ke Troli                                                                                                    | Jenis Bayaran                                                                                                    | Amaun (RM)                                                                                                    |
| 1 April 2022 - Moi 2022                                             | 13354514092022                                                                                                    | 14/11/2022 09:18 AM                                                                                                    | Taksiran Garuman                                                                                                    | 864.                                                                                                    |
| Nama Majilan<br>Namber Majilan<br>Kaodah Sayaran<br>Salaran Dayaran |                                                                                                    |                                                                                                    |                                                                                                    |                                                                                                    |
| Status Dayaran                                                      |                                                                                                    |                                                                                                    |                                                                                                    | - 560                                                                                                    |
| ID Transaksi FPX<br>Seller Order Number                             |                                                                                                    |                                                                                                    |                                                                                                    |                                                                                                    |
| Kod Rospon Daripada FPX                                             |                                                                                                    |                                                                                                    |                                                                                                    |                                                                                                    |
|                                                                     |                                                                                                    |                                                                                                    |                                                                                                    |                                                                                                    |
|                                                                     | Sejarah Transaksi: Bayaran Lain         Sejarah Kokdusa         Digirah Kokdusa         Ditins         Ma       Dalan Carumin         1       Anti 2022 - Mai 2022         **PENTAKS: Batem talan memadamkan ken nd dr       **         *PENTAKS: Batem talan memadamkan ken nd dr       *         *PENTAKS: Batem talan memadamkan ken nd dr       *         *Baran Tajatan       *         Salaran Dayaran       *         Salaran Dayaran       *         Salaran Dayaran       *         Salaran Dayaran       *         Damasakat PEX       *         Seler Order Number       *         Kod Basparan       *         Seler Order Number       *         Cod Respon Daripada PEX       * | Sejarah Transaksi: Bayaran Lain         Subarai Itom         Sejarah Kohdusak         Detrim         Maria Data Cammain         Nori 2002 - Mci 2002         1 April 2002 - Mci 2002         PPK/TMC: Extern olean memadawakan item di troli bayaran ascara adomatik ekstaw hari poda hari poda para         Na Rusik         Maria Magitan         Maria Magitan         Salaran Bayaran         Salaran Bayaran </td <td>Sejarah Transaksi: Bayaran Lain         Determine         Sejarah Kohukusan         Determine         Main Selara Sarannian (Selara Sarannian (Selara Sarannian</td> <td>Signa Transaksi: Bayara Lain<br/>Teara Itani<br/>Saran Katu<br/>Data Caruman Angelo Saran Angelo Saran An</td> | Sejarah Transaksi: Bayaran Lain         Determine         Sejarah Kohukusan         Determine         Main Selara Sarannian (Selara Sarannian (Selara Sarannian | Signa Transaksi: Bayara Lain<br>Teara Itani<br>Saran Katu<br>Data Caruman Angelo Saran Angelo Saran An |

36a. Klik Muat Turun Resit.

36b. Resit dimuat turun dalam format PDF. Klik fail PDF.

| RESIT RASMI           |                          |                                         |                          |            |
|-----------------------|--------------------------|-----------------------------------------|--------------------------|------------|
| No. Res               | it                       | MPA14112200005                          |                          |            |
| Terima I              | kasih kerana menggunakan | perkhidmatan bayaran ini, berikut adala | h butiran transaksi anda |            |
| Tarikh / Masa Bayaran |                          | 14-Nov-2022 09:19:53                    |                          |            |
| Nama M                | lajikan                  |                                         |                          |            |
| No. KW                | SP Majikan               |                                         |                          |            |
| Kaedah                | Bayaran                  |                                         |                          |            |
| Bank                  |                          |                                         |                          |            |
| Seller O              | order No.                |                                         |                          |            |
| ID Trans              | saksi FPX                |                                         |                          |            |
| Jumlah                | Bayaran                  | RM 864.00                               |                          |            |
| Bil.                  | No. Rujukan / No. Siri   | Jenis Bayaran                           | Bulan Caruman            | Amaun (RM) |
| 1                     | 13354914092022           | Taksiran Caruman                        | April 2022 - Mei 2022    | 864.00     |
|                       |                          |                                         | Jumlah                   | 864.00     |

Nota : Resit ini adalah sah tertakluk kepada bayaran dijelaskan oleh pihak bank kepada KWSP. Sila cetak salinan resit ini jika perlu.

## 37. Paparan **RESIT RASMI**.

36. Paparan Sejarah Transaksi: Bayaran Lain.

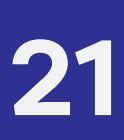

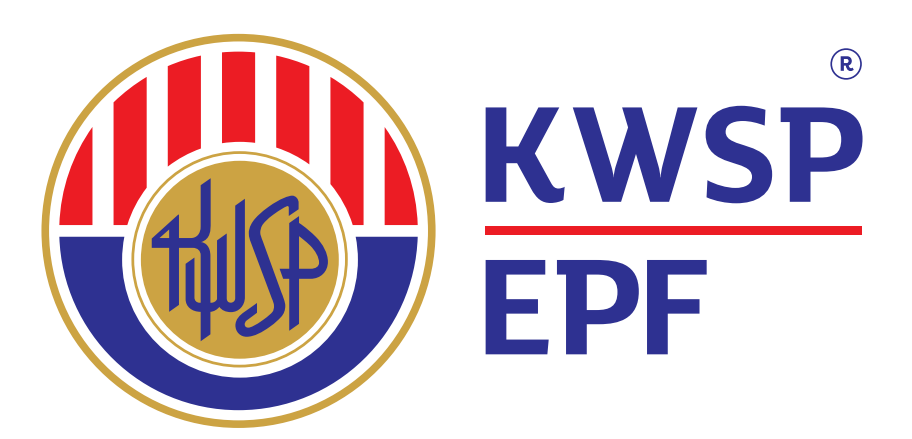

# Membantu Ahli Mencapai Masa Depan Yang Lebih Baik